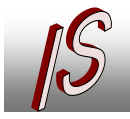

# Map Tools für Autodesk Map 3D 2019-2023

# Funktionen

### Erfassung von Objekten

- ✓ Übernahme von Vermessungsdaten (Punkte)
- ✓ Kopieren von Objekten aus Punkt-, Linien-, Flächen- und Sammlungsobjekten in gewünschte Featureklasse.
- Verschieben von Objekten aus Punkt-, Linien-, Flächen- und Sammlungsobjekten in gewünschte Featureklasse.
- Übernahme von AutoCAD Objekten (Punkte, Blöcke, Linien, Flächen) bei Punkten mit Höhe und Richtung incl. mögliche Übernahme von Attribut Werten und Eigenschaften und Generierung von Labeln
- ✓ Erzeugen von Schutzflächen aus Linie/Achse
- ✓ Übernahme von Texten und Mtexten mit Labelzuweisung zu Attributund Punktfeatures ("Freie Texte")
- ✓ Übernahme von Xdaten aus DWG Zeichnungen

### Eingabe-, Bearbeitungshilfen

- Masken- und Projektübergreifende Eingabe der zuletzt verwendeten Straße und wahlweise der Hausnummer
- ✓ Umschalten von verwendeten Labeln
- Administrator Toolbar
- ✓ Schnellzugriffstoolbar
- ✓ Richtungsangabetool, Textausrichtung
- Übernahme von Texten und Werten aus Texte und MText in das Formular
- ✓ Übernahme von globalem Datum (z.B. Einbaujahr)
- ✓ DWG Export Linien und Flächen
- ✓ vereinfachte Projektionsfunktion in den Formularen

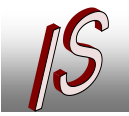

### Unterstützte Versionen

- ✓ Windows 10/11 64 Bit
- ✓ Autodesk Map 3D 2019, 2020, 2021
- ✓ Datenhaltung in Oracle 10g/ 11g/ 12c / 18 / 19
- ✓ SQLite (soweit möglich)

### Installation

Die Installation erfolgt durch einfaches Kopieren der Dateien aus dem ZIP Archive in den BIN/PICS Ordner der AutoCAD Map bzw. den BIN/PICS Ordner des Administrators. Bei AutoCAD Map ab Version 2015 befindet sich dieser Ordner im Unterordner MAP.

Hierbei ist der jeweilige Inhalt des ZIP Unterordners in den jeweiligen passenden Programmordner zu kopieren.

Bei der Administrator Installation wird die Datei IS.MAP.TOOLS.TBP entfernt um ein automatisches Laden des Programmes zu verhindern.

Es verbleiben dort diese Dateien:

| S.MAP.TOOLS.dll  | 05.03.2015 11:55 | Anwendungserwe | 223 KB |
|------------------|------------------|----------------|--------|
| IS.MAP.TOOLS.LIC | 10.02.2015 12:17 | LIC-Datei      | 1 KB   |
| S.SERVICE.dll    | 10.02.2015 11:57 | Anwendungserwe | 18 KB  |

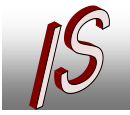

#### Ingenieurbüro Stelberg Straßenbau Kanal GIS Vermessung

Kanal- und Leitungskataster
Geoinformationssysteme
Datenerfassung/-konvertierung
Software, Schulung, Seminare

| siere | en                         | Neu                          |             | Offnen        |                                        | Auswahlen   |             |                |
|-------|----------------------------|------------------------------|-------------|---------------|----------------------------------------|-------------|-------------|----------------|
| ►A    | Autodesk AutoCAD Map 3D 20 | 14                           |             |               |                                        |             |             |                |
| ^     | Name                       |                              | Änderungsd  | latum Typ     |                                        | Größe       | 3           |                |
|       | 퉬 AcWebBrowser             | 22                           |             |               |                                        |             |             |                |
|       | 퉬 AdExchange               | Da                           | tei Rearbei | ten Ansicht   | Favoriten Fr                           | dras ?      |             |                |
|       | AdImRes                    |                              |             |               |                                        |             | _           |                |
|       | 퉬 bin 🔍                    |                              |             |               | ~~~~~~~~~~~~~~~~~~~~~~~~~~~~~~~~~~~~~~ |             |             | × ×            |
|       | CER                        | н                            | inzufügen   | Entpacken     | Überprüfen                             | Kopieren    | Verschi     | eben Lösche    |
|       | 📗 Config                   | <ul> <li>Image: 2</li> </ul> | 🔋 🚺 W:\G    | emeinsame Dat | ten\Projekte\M                         | apTools\Map | Tools.zip\N | /lapTools\     |
|       | Content Explorer           | N                            | ame         |               |                                        |             | Größe       | Gepackte Größe |
|       | ContentPacks               |                              | Bin         |               |                                        |             | 230 977     | 103 153        |
|       | 퉬 Data                     |                              | Pic         |               |                                        |             | 33 951      | 14 825         |
|       | 퉬 de-DE                    |                              |             |               |                                        |             |             |                |
|       | 퉬 Development              |                              |             |               |                                        |             |             |                |
|       | 🌗 Drv                      |                              |             |               |                                        |             |             |                |
|       | 퉬 en                       |                              |             |               |                                        |             |             |                |
|       | 퉬 en-US                    |                              |             |               |                                        |             |             |                |
|       | 퉬 EtransmitPlugins         |                              |             |               |                                        |             |             |                |
|       | Express                    |                              |             |               |                                        |             |             |                |
|       | Fonts                      |                              |             |               |                                        |             |             |                |
|       | 퉬 GeoMapHtml 🦯             |                              |             |               |                                        |             |             |                |
|       | 퉬 Help 🛛 🖊                 |                              |             |               |                                        |             |             |                |
|       | IndexCodec                 |                              |             |               |                                        |             |             |                |
|       | 📗 Inventor Server          |                              |             |               |                                        |             |             |                |
|       | 🛯 Log 🧹                    |                              |             |               |                                        |             |             |                |
|       | 🐌 Pics 🧖                   |                              |             |               |                                        |             |             |                |
|       | 퉬 Plugins                  |                              |             |               |                                        |             |             |                |
|       | 퉬 plug-ins                 |                              |             |               |                                        |             |             |                |
|       | n                          |                              |             |               |                                        |             |             |                |

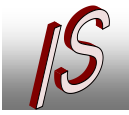

Datenerfassung/-konvertierung

- Software, Schulung, Seminare

### Übernahme von Vermessungsdaten (Punkte)

| WA - Vermessungsmassna           | ahme - SWSLS_WA  | SSER                     |                 | * =                    |                           |
|----------------------------------|------------------|--------------------------|-----------------|------------------------|---------------------------|
| Formular Tabelle                 |                  |                          |                 |                        |                           |
| FID:                             | 111932           | Punktim                  | port Fachsch    | ale Wasser             |                           |
| Bezeichnung:                     | Testdaten        |                          |                 |                        |                           |
| Ausführungsdatum:                | 07.02.2015 15    |                          | ,               | vorhandene Punkte in V | NA-Fixpunkte: 0           |
| Importdatum:                     | 07.02.2015 15    | Importanzahl:            | 5               | vorhandene Punkte in   | n Punktimport: 5          |
| Datei:                           | D:\Gemeinsame Da | ten\Projekte\MapTools\PK | T PCYXZ Trennze | ichen_Komma.dat        |                           |
|                                  |                  |                          |                 |                        | Punkt Import {PCYXIH}     |
| WA - Punktimport:                |                  | >                        |                 |                        | Punkt Import {PYX H}      |
| WA - Fixpunkte:                  |                  | >                        |                 |                        | Punkt Import {P,C,Y,X,IH} |
|                                  |                  |                          |                 |                        | Punkt Import {P;C;Y;X;IH} |
| Datensatz 1 von 1 (Filter aktiv) |                  |                          |                 |                        |                           |
| II                               | ' 🖗 🔅 🗶          | ê 🙆 G 🝾 🌯                | \$ 🚹 📲          |                        |                           |

Der Import von Punktdaten ist auf sehr einfache Weise möglich. Es werden momentan die vier gängigsten Formate unterstützt:

Getrennt durch Leerzeichen/Tabulator

- Punktnummer, Code, Rechtswert, Hochwert und optional die Punkthöhe
- Punktnummer, Rechtswert, Hochwert und optional die Punkthöhe

Getrennt durch Komma (hier muss das Dezimaltrennzeichen der Punkt sein)

• Punktnummer, Code, Rechtswert, Hochwert und optional die Punkthöhe

Getrennt durch Semikolon

• Punktnummer, Code, Rechtswert, Hochwert und optional die Punkthöhe

Die Vermessungsdaten werden in sogenannten Vermessungsmaßnahmen verwaltet. So kann später festgestellt werde, wann ein Punkt gemessen und importiert wurde.

Zur Speicherung der Daten ist eine Attributtabelle anzulegen. Die Tabelle kann beliebig benannt werden muss aber unten aufgeführte Felder beinhalten. Der Tabellenname muss ein Präfix vorangestellt haben. Üblich ist die Verwendung einer Abkürzung für das Gewerk, wie zu Beispiel "AW\_" für Abwasser, "GA\_" für Gas etc. Die Tabelle muss mit dem Administrator angelegt werden!

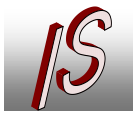

| FID               | NUMBER   | (10) NOT NULL, |
|-------------------|----------|----------------|
| BEZEICHNUNG       | VARCHAR2 | (100),         |
| AUSFUEHRUNGSDATUM | DATE,    |                |
| IMPORTDATUM       | DATE,    |                |
| IMPORTANZAHL      | NUMBER   | (10),          |
| DATEI             | VARCHAR2 | (255)          |
|                   |          |                |

In der Maske empfiehlt es sich eine Sortierung einzustellen, so dass die jeweils

letzte Maßnahme direkt in der Maske angezeigt wird.

| tionen                    | and the second second sec |
|---------------------------|----------------------------------------------------------------------------------------------------|
| System:                   | Hilfe:                                                                                                    |
| ID:                       | Dateiname:                                                                                                    |
| 183                       |                                                                                                    |
| Tabellenname:             | Kontext:                                                                                                    |
| GA_VERMESSUNGSMASSNAHME   |                                                                                                    |
| Name:                     | URL:                                                                                                    |
| GA_VERMESSUNGSMASSNAHME   |                                                                                                    |
| Titel:                    |                                                                                                    |
| GA - Vermessungsmassnahme |                                                                                                    |
| Werkzeugkasten:           |                                                                                                    |
| Objekt 👻                  |                                                                                                    |
| Sortierreihenfolge:       |                                                                                                    |
| FID desc                  |                                                                                                    |
|                           |                                                                                                    |
|                           | OK Hilfe                                                                                                    |

Die passende Import-Tabelle für die Punkte heißt dann XXX\_Punktimport.

Xxx\_ resultiert aus dem Präfix der Stammtabelle (hier GA\_)

Der Importbutton wird dann als API-Control in die Maske eingefügt und heißt: \$ISPKTIMPORT für das Format P C Y X H bzw. \$ISPKTIMPORT2 für das Format P Y X H \$ISPKTIMPORT3 für das Format P,C,Y,X,H \$ISPKTIMPORT4 für das Format P;C;Y;X;H

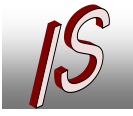

| Gas                              |                                          |
|----------------------------------|------------------------------------------|
| andene Punkte in GA-Fixpunkte:   | \$SQLLABEL2                              |
| orhandene Punkte in Punktimport: | \$SQLLABEL1                              |
|                                  | DODT                                     |
|                                  |                                          |
| SISPATIM                         | la la la la la la la la la la la la la l |

Die Punktdatei hat einen "festen" Aufbau. Sie ist Leerzeichen oder Tab getrennt, bzw. Komma oder Semikolon, und hat die Spalten:

Punktnummer, Code, Rechtswert, Hochwert und optional die Punkthöhe bzw.

Punktnummer, Rechtswert, Hochwert und optional die Punkthöhe (Format 2)

Dezimaltrennzeichen ist der Punkt oder das Komma (Bei Format 3 nur Punkt).

Vorhanden Kommentarzeilen **muss** ein \* vorangestellt sein.

| 🗍 testpur | nkte.txt - Edi | itor                           |             |         | x |
|-----------|----------------|--------------------------------|-------------|---------|---|
| Datei Be  | earbeiten F    | ormat <u>A</u> nsicht <u>?</u> |             |         |   |
| * Aufma   | ss Kolpi       | ngstr. 04.09.20                | 13          |         | * |
| *PKTNR    | CODE           | Rechts HOCH                    | 5466569 145 |         |   |
|           | M              | 2554935.387                    | 5466564.381 |         |   |
| 3         | E              | 2554936,781                    | 5466561,896 |         |   |
| 4         | м              | 2554938,626                    | 5466558,96  |         |   |
|           | M              | 2554940,767                    | 5466552,335 |         |   |
|           |                |                                |             |         |   |
| 8         | M 2554         | 944,521 546654                 | 9,541       |         |   |
| 9         | м              | 2554947,149                    | 5466545,748 | 123,456 |   |
| 10        | STR            | 2554937,019                    | 5466562,028 |         |   |
| 11        | 100            | 2554940,24                     | 5466563,842 |         |   |
| * HA Nr   | . 60           | 2334945,105                    | 3400303.303 |         |   |
| 13        | HA             | 2554944.352                    | 5466566,378 |         |   |
|           |                |                                |             |         |   |
|           |                |                                |             |         | - |

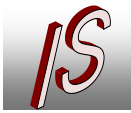

Die Zieltabelle für den Import ist immer die Tabelle Xxx\_Punktimport (Xxx\_ resultiert aus dem Präfix der Stammtabelle der Vermessungsmaßnahme (hier GA\_).

#### Tabelle GA\_Punktimport

| + GA - Punktimport - SWSL          | s GAS                                    |
|------------------------------------|------------------------------------------|
| Formular Tabelle                   |                                          |
| Objekt-ID:                         | 347966                                   |
| Ausrichtung:                       | 100.000                                  |
| Z:                                 |                                          |
| Geometry1:                         | 2554944.35 / 5466566.38                  |
| Pktnr:                             | 13                                       |
| Code:                              | HA                                       |
| Bemerkung:                         |                                          |
| Importmaßnahme:                    | 347898                                   |
| Ga_punktimport_tbl:                |                                          |
| Datensatz 12 von 12 (Filter aktiv) |                                          |
| K ( D D 🕁 🗹 🌶                      | ' ù 💠 () 🗶 🖨 û, 🗇 🔂 19 79 () 🖪 🗟 🚑 🖆 👒 💕 |
| E 🖌 🖫 🌣 🖬 📲                        |                                          |

Die Felder PKTNR und CODE werden normalerweise als VARCHAR2 Felder angelegt.

Günstig ist die Erstellung einer Label Featureklasse bei der die Label für Punktnummer und Code automatisch angeschrieben werden.

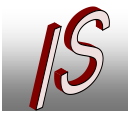

- Geoinformationssysteme
- Datenerfassung/-konvertierungSoftware, Schulung, Seminare

Übertragen (Verschieben) / Kopieren zwischen Featureklassen

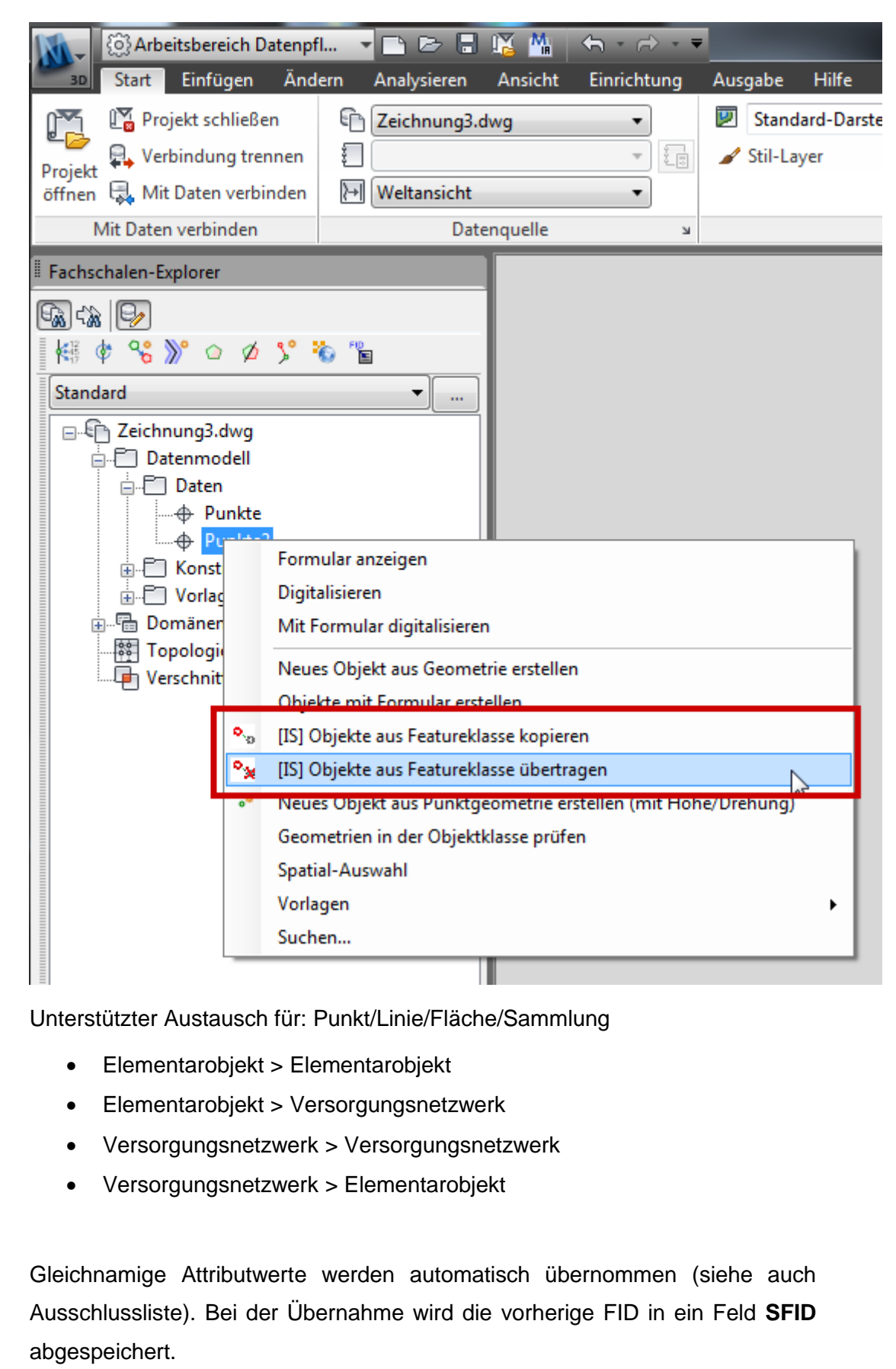

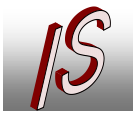

Datenerfassung/-konvertierungSoftware, Schulung, Seminare

Der Aufruf der Funktion ist auch aus der entsprechenden Objektmaske (Zieltabelle) möglich.

| - ·               |                                                                                                    | ·      |                                                                                                    |                                                                                                  |                     |                                        |                                                                                                    |              |
|-------------------|----------------------------------------------------------------------------------------------------|--------|----------------------------------------------------------------------------------------------------|--------------------------------------------------------------------------------------------------|---------------------|----------------------------------------|----------------------------------------------------------------------------------------------------|--------------|
| Formular          | Tabelle                                                                                                    |        |                                                                                                    |                                                                                                  |                     |                                        |                                                                                                    |              |
|                   | Fid:                                                                                                    |        |                                                                                                    | 8                                                                                                |                     |                                        |                                                                                                    |              |
|                   | Ausrichtung                                                                                                    | [      | 100                                                                                                    | 000                                                                                              |                     |                                        |                                                                                                    |              |
|                   | 7.                                                                                                    |        | 100.                                                                                                    | .000                                                                                             |                     |                                        |                                                                                                    |              |
|                   | Quelität des Bueldes                                                                                                    |        |                                                                                                    | _                                                                                                |                     |                                        |                                                                                                    |              |
|                   | Qualitat des Punkts:                                                                                                    |        |                                                                                                    |                                                                                                  |                     |                                        |                                                                                                    |              |
|                   | Pktnr:                                                                                                    |        |                                                                                                    | 123                                                                                              |                     |                                        |                                                                                                    |              |
|                   | Code:                                                                                                    |        | 4                                                                                                    | 1712                                                                                             |                     |                                        |                                                                                                    |              |
|                   | Bemerkung:                                                                                                    | 3333   |                                                                                                    |                                                                                                  |                     |                                        |                                                                                                    |              |
|                   |                                                                                                    |        | ~<                                                                                                    |                                                                                                  |                     |                                        |                                                                                                    |              |
|                   |                                                                                                    |        |                                                                                                    |                                                                                                  |                     |                                        |                                                                                                    |              |
|                   |                                                                                                    |        |                                                                                                    |                                                                                                  |                     |                                        |                                                                                                    |              |
|                   |                                                                                                    |        |                                                                                                    |                                                                                                  |                     |                                        |                                                                                                    |              |
|                   |                                                                                                    |        |                                                                                                    |                                                                                                  |                     |                                        |                                                                                                    |              |
|                   |                                                                                                    |        |                                                                                                    |                                                                                                  |                     |                                        |                                                                                                    |              |
|                   |                                                                                                    |        |                                                                                                    |                                                                                                  |                     |                                        |                                                                                                    |              |
|                   |                                                                                                    |        |                                                                                                    |                                                                                                  |                     |                                        |                                                                                                    |              |
| atensatz 1        | 1 von 5                                                                                                    |        |                                                                                                    |                                                                                                  |                     |                                        |                                                                                                    |              |
| atensatz 1        | 1 von 5                                                                                                    | * C3 * | · @ ¥ 8 A &                                                                                                    | 0 G () P                                                                                         | a 6                 | o., o., ,                              |                                                                                                    | a -8         |
| atensatz 1        | 1 von 5                                                                                                    | ° 82 💠 | · @ X & 0 6                                                                                                    | 060 B                                                                                            | a 6.                | • • • •                                | . <b>€ - €</b>                                                                                                    | <b>u</b> -{] |
| atensatz 1        | 1 von 5<br>DDI 국 국 🖉                                                                                                    | • @ ♦  | () × 8 0 6                                                                                                    | 0608                                                                                             | <u>61</u>           | °.0 °.4                                |                                                                                                    | <b>u</b> -{  |
| atensatz          | 1 von 5<br>DDI 🗣 🖣 🥖                                                                                                    | ≥ @ ♦  | · (?) × ⊖ 0 6                                                                                                    | <u>-</u> 61                                                                                      | <u>6</u>            | °.3 °.4                                |                                                                                                    | <b>.</b> -{1 |
| atensatz          | 1 von 5<br>▷ ▷ 및 록 록 Ø                                                                                                    | ² ۞ ≉  | Objekten                                                                                                    | 060 8                                                                                            | 8 G                 | ° °                                    | , <sup>1</sup> , <sup>1</sup> , <sup>1</sup> , <sup>1</sup> , <sup>1</sup> , <sup>1</sup> , <sup>1</sup> , <sup>1</sup> | J -{         |
| atensatz '        | 1 von 5<br>▷ ▷ □ 록 록 ⁄<br>ahme von Aut                                                                                                    | toCAE  | ) Objekten                                                                                                    | <u>-</u> 61 B                                                                                    | 6                   | °. °.                                  | ta a ta a ta a ta a ta a ta a ta a ta                                                                                   |              |
| tensatz           | 1 von 5<br>▷ ▷ ♥ ♥ ♥ /                                                                                                    | toCAE  | Objekten                                                                                                    | 0<br>7<br>1<br>1<br>1<br>1<br>1<br>1<br>1<br>1<br>1<br>1<br>1<br>1<br>1<br>1<br>1<br>1<br>1<br>1 | a 6                 | ••• • • •                              | <b>€ 5</b>                                                                                                    |              |
| atensatz          | 1 von 5<br>▷ ▷ □ = ~ ~ /<br>thme von Aut<br>                                                                                                    | toCAE  | Objekten                                                                                                    | <u> </u> 6  €                                                                                    | 6 6                 | °.0 °.                                 | <b>₽</b> # <b>1</b>                                                                                                    |              |
| atensatz<br>Derna | 1 von 5<br>▷ ▷ ♥ ♥ ♥ ✓<br>hme von Aut<br>• ○ 4 Vermess<br>• • • + Hilfsp<br>• • • GA - Fixp<br>• • • GA - Fixp                                                                                                    | toCAE  | O Objekten                                                                                                    | 6 1 B                                                                                            |                     | ° °                                    | <b>€</b> <i>\$</i> <b>€</b>                                                                                             |              |
| atensatz          | thme von Aut<br>4 -> Hilfsp<br>4 -> Hilfsp<br>4 -> Frei<br>4 -> Hilfsp<br>4 -> Hilfsp -> Hilfsp -> Hilfsp -> Hiffsp -> Hilfsp -> Hiffsp -> Hilfsp -> Hilfsp -> Hilfsp -> H | toCAE  | Objekten<br>Formular anzeigen<br>Digitalisieren                                                                                                 | 6 i B                                                                                            | 6 6                 | °.0 °.4                                |                                                                                                    |              |
| atensatz<br>Derna | 1 von 5<br>▷ ▷ ♥ ♥ ♥ ✓ ✓<br>hme von Aut<br>• ● ↓ -> Hilfsp<br>• • ⊕ GA - Fixp<br>• • ⊕ GA - Pur<br>• • ⊕ GA - Ver                                                                                                    | toCAE  | O Objekten<br>Formular anzeigen<br>Digitalisieren<br>Mit Formular digitali                                                                      | sieren                                                                                           |                     | •••                                    |                                                                                                    |              |
|                   | thme von Aut<br>4 - Vermess<br>4 - Vermess<br>4 -  | toCAE  | Objekten Objekten Formular anzeigen Digitalisieren Mit Formular digitali Neues Objekt aus Ge                                                    | sieren                                                                                           | en en               | •••                                    |                                                                                                    |              |
| atensatz<br>Derna | 1 von 5<br>▷ ▷ ♥ ♥ ♥ ✓ ✓<br>hme von Aut<br>• ● 4 Vermess<br>• • • → Hilfsp<br>• • • GA - Fixp<br>• • • GA - Fixp<br>• • • GA - Fixp<br>• • • GA - Fixp<br>• • • • GA - Fixp<br>• • • • GA - Fixp<br>• • • • GA - Fixp<br>• • • • • GA - Fixp<br>• • • • • • • • • • • • • • • • • • •                                                                                                     | toCAE  | O Objekten<br>Formular anzeigen<br>Digitalisieren<br>Mit Formular digitali<br>Neues Objekt aus Ge<br>Objekte mit Formula                        | sieren                                                                                           | en                  | •••••••••••••••••••••••••••••••••••••• |                                                                                                    |              |
|                   | 1 von 5<br>▷ ▷ □ ♥ ♥ ♥ ✓<br>hme von Auf<br>• • • + · · Vermess<br>• • • • -> Hilfsp<br>• • • GA - Fixp<br>• • • GA - Fixp<br>• • • GA - Pur<br>• • • GA - Pur<br>• • • GA - Ver<br>• • • • GA - Pur<br>• • • • • • • • • • • • • • • • • • •                                                                                                     | toCAE  | Objekten<br>Formular anzeigen<br>Digitalisieren<br>Mit Formular digitali<br>Neues Objekt aus Ge<br>Objekte mit Formula                          | sieren                                                                                           | en<br>erren         | ••••                                   |                                                                                                    |              |
|                   | 1 von 5<br>▷ ▷ ♥ ♥ ♥ ✓ ✓<br>hme von Aut<br>•                                                                                                    | toCAE  | Objekten<br>Formular anzeigen<br>Digitalisieren<br>Mit Formular digitali<br>Neues Objekt aus Ge<br>Objekte mit Formula<br>[IS] Objekte aus Feat | sieren<br>cometrie erstell<br>ureklasse kopie                                                    | en<br>eren          | •••                                    |                                                                                                    |              |
|                   | 1 von 5<br>▷ ▷ □ ♥ ♥<br>hme von Auf<br>• · · · · · · · Hilfsp<br>• · · · · GA - Fixp<br>• · · · · · GA - Fixp<br>• · · · · · · · · · · · · · · · · · · ·                                                                                                    | toCAE  | Objekten Objekten Formular anzeigen Digitalisieren Mit Formular digitali Neues Objekt aus Ge Objekte mit Formula [IS] Objekte aus Feat          | sieren<br>cometrie erstell<br>ur erstellen<br>ureklasse kopie                                    | en<br>eren<br>ragen |                                        |                                                                                                    |              |

Hierbei werden neben den Koordinaten auch die Höhe und der Drehwinkel mit übernommen. Das Einfügen in Punktklassen und in Attributtabellen des Versorgungsnetzwerkes ist möglich.

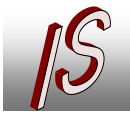

#### Eigenschaften

Enthalten die Zieltabellen Felder die vom Namen etwaig vorhanden Blockattributen entsprechen werden die Werte des Attributes auch übernommen.

Folgende AutoCAD Entity Eigenschaften können übernommen werden:

ARGB\_COLOR: [NUMBER (20)]

Farbe des Objektes als ARGB Wert. Dieser kann bei der Stilisierung direkt als Formel für die Farbe ausgewertet werden. Bei "VonLayer" die Farbe des Layers.

RGB\_COLOR: [VARCHAR2 (10)]

Farbe des Objektes als RGB Wert im Format: "#112233" (7Stellen / RGB)

COLOR\_A [NUMBER (10)]

Transparenzwert der Farbe (in der Regel 255)

COLOR\_R [NUMBER (10)]

Anteil Rot der Farbe

COLOR\_G [NUMBER (10)]

Anteil Grün der Farbe

COLOR\_B [NUMBER (10)]

Anteil Blau der Farbe

Die Werte COLOR\_A, -R, -G, -B können sowohl im AutoCAD Map als auch in gleicher Weise im MapGuide zur passenden farblichen Darstellung verwendet werden. Folgende Formel wird hierzu im Ausdruckeditor angegeben:

ARGB ( COLOR\_A , COLOR\_R , COLOR\_G , COLOR\_B )

Darstellung AutoCAD Map

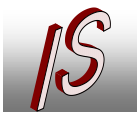

- Kanal- und Leitungskataster

- Geoinformationssysteme

Datenerfassung/-konvertierungSoftware, Schulung, Seminare

|                                           | Ausdrücke erstellen/ändern                                                                                                    |
|-------------------------------------------|----------------------------------------------------------------------------------------------------|
|                                           | E f al                                                                                                    |
|                                           | Eigenschaft Operator Mathematikfunktion Textfunktion Datum                                                                                                    |
|                                           |                                                                                                    |
|                                           | ARGB ( COLOR_A , COLOR_R , COLOR_G , COLOR_B )                                                                                                    |
|                                           |                                                                                                    |
|                                           |                                                                                                    |
|                                           |                                                                                                    |
|                                           |                                                                                                    |
|                                           |                                                                                                    |
|                                           |                                                                                                    |
|                                           |                                                                                                    |
|                                           | *                                                                                                    |
| · · · · · · · · · · · · · · · · · · ·     | Auswerten $f_*$ Löschen I Q Zoom Grenzen 🖶 Position anzeigen I                                                                                                    |
|                                           |                                                                                                    |
| Darstellung in MapGuide / Einstellung Ma  | estro                                                                                                    |
|                                           | Edit the style                                                                                                    |
|                                           | Fil style MapGu<br>☑ Display fill Comm                                                                                                    |
|                                           | Fill pattern ARGB(COLOR_A CX 2 )                                                                                                    |
| B                                         | gression Editor that may that may that may toolbar, ir use for a constant of the second second seco |
|                                           | ARGB(COLOR_A, COLOR_A, COLOR_B)                                                                                                    |
|                                           | stevel.<br>■ Buffer                                                                                                    |
|                                           | Use<br>crea<br>arou<br>af t                                                                                                    |
|                                           | m m v v v v v v v v v v v v v v v v v v                                                                                                    |
|                                           | Clear Sel                                                                                                    |
|                                           | Сору                                                                                                    |
|                                           | OK Cancel Cop<br>view<br>clipi                                                                                                    |
|                                           | Get Print                                                                                                    |
| Diese Darstellung eignet sich für Feature | e die nicht nach expliziten Attributen                                                                                                    |

Diese Darstellung eignet sich für Feature die nicht nach expliziten Attributen, wie z.B. Detailzeichnungen oder Übersichtsplänen aus Übernahme der DWG Zeichnung, sondern durch Farbangaben dargestellt werden.

Zur weiteren Bearbeitung und Pflege im Formular kann dort ein RGB Steuerelement für das Feld RGB\_COLOR eingebunden werden.

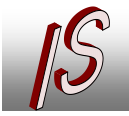

- Kanal- und Leitungskataster

- Geoinformationssysteme
- Datenerfassung/-konvertierungSoftware, Schulung, Seminare

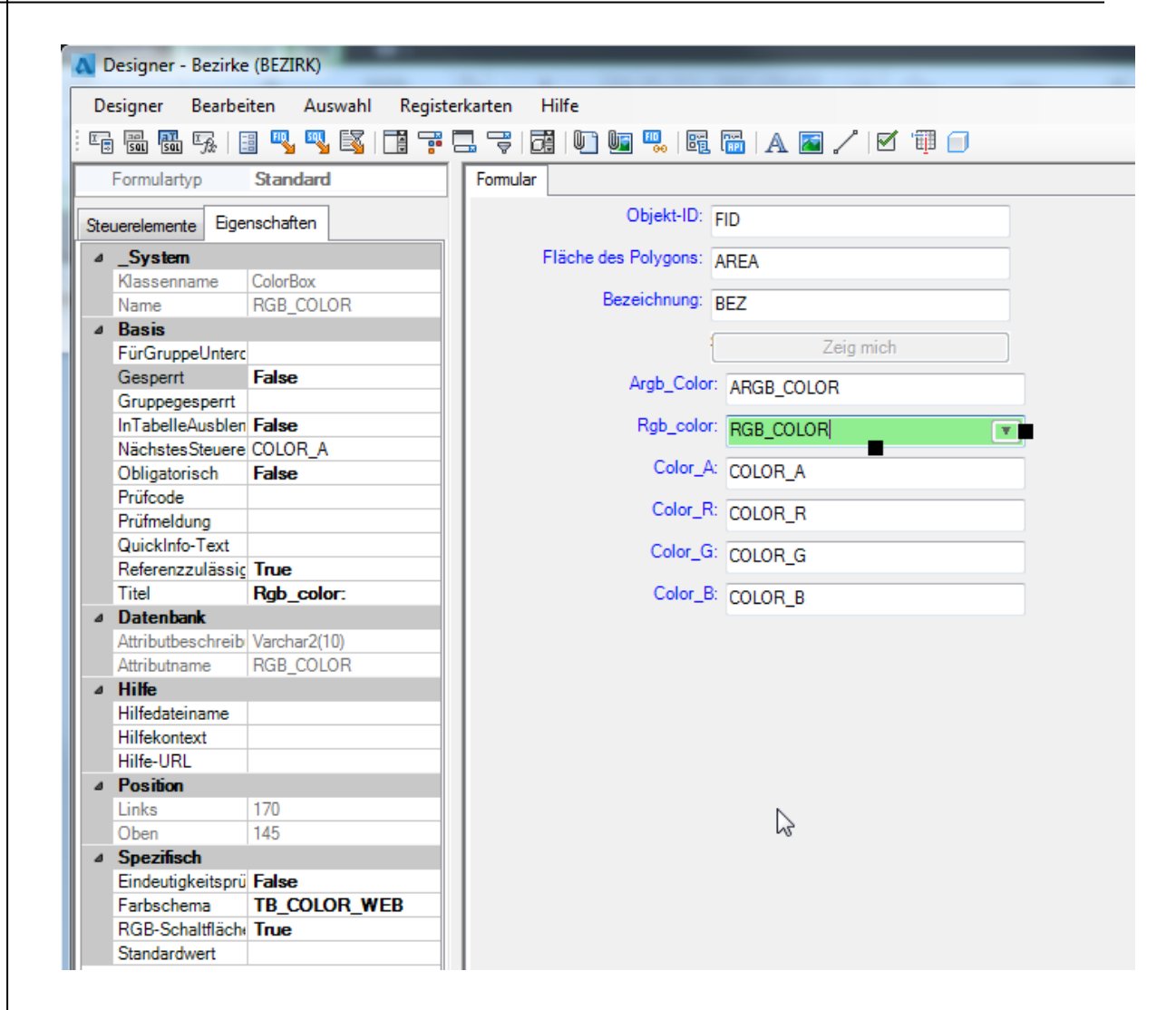

- Kanal- und Leitungskataster

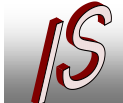

#### Ingenieurbüro Stelberg Vermessung Straßenbau Kanal GIS

- Geoinformationssysteme

Datenerfassung/-konvertierung

- Software, Schulung, Seminare

| Formular Tabelle   |               |                  |            |        |       |           |
|--------------------|---------------|------------------|------------|--------|-------|-----------|
|                    | Objekt-ID:    |                  | 41080      |        |       |           |
| Fläche de          | es Polygons:  | 715              | 9.24851287 |        |       |           |
| E                  | ezeichnung:   |                  |            |        |       |           |
|                    |               | Zeig mich        |            |        |       |           |
|                    | Argb_Color:   |                  | -13833197  |        |       |           |
|                    | Rgb_color:    | #C0C0C0 - Silver | R.         |        |       |           |
|                    | Color_A:      |                  | 255        |        |       |           |
|                    | Color_R:      |                  | 192        |        |       |           |
|                    | Color_G:      |                  | 192        |        |       |           |
|                    | Color_B:      |                  | 192        |        |       |           |
|                    |               |                  |            |        |       |           |
|                    |               |                  |            |        |       |           |
| atensatz 1 von 1 ( | Filter aktiv) |                  |            |        |       |           |
|                    | 27 7 2        | 🔆 🚳 🖌 🗠 (        |            | 3 () B | a 🖬 🖪 | \land 🔍 👡 |

Die einzelnen Farbwerte R,G,B lassen sich dann über einen Trigger aus der Combobox berechnen. Hierbei wird der Transparentwert nicht berechnet,

| CREATE OR REPLACE TRIGGER<br>Bezirk_Farbe BEFORE<br>UPDATE OF RGB_COLOR ON BEZIRK FOR EACH ROW |  |
|------------------------------------------------------------------------------------------------|--|
| BEGIN<br>Berechnet die einzelnen Farbwerte aus der Angabe der Hexadezimalen                    |  |
| RG Color<br>if length(:new.RGB COLOR)= 7 then                                                  |  |
| <pre>:new.COLOR_R := to_number ( substr(:new.RGB_COLOR,2,2),'xx') ;</pre>                      |  |
| :new.COLOR_G := to_number ( substr(:new.RGB_COLOR,4,2),'xx') ;                                 |  |
| <pre>:new.COLOR_B := to_number ( substr(:new.RGB_COLOR,6,2),'xx') ; end if;</pre>              |  |
| END;                                                                                           |  |

FARBE, COLOR: [NUMBER (10)]

Die Indexfarbe des Elementes. Bei Farbe "VonLayer" wird die Indexfarbe des Layers + 1000 gesetzt.

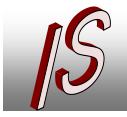

ORIENTATION: [NUMBER (6,3)] Bei Punkten und Texten die Richtung in Gon

Z: [Number(20,8)]

Die Objekthöhe von Punkten und Blöcken. Bei der Tabelle WW\_MANHOLE wird die Höhe in das Feld BOTTOM\_ELEVATION (Sohlhöhe) übernommen.

BLOCK, BLOCKNAME, SYMBOLNAME: [VARCHAR2 (50)]

Name des Blockes. Bei PUNKT oder KREIS erfolgt dieser Eintrag.

LAYER, LAYERNAME: [ VARCHAR2 (50) ]

Der Name des Layers

LINETYPE, LINIENTYP, LINIENART: [VARCHAR2 (50)] Die Linientypbezeichnung bei Linien

RADIUS, GROESSE, SCALE: [NUMBER (10,3)]

Die Skalierung eines Blockes, der Radius eines Kreises, die Linienstärke einer Polylinie.

XDATA1 .... XDATA6, ... [VARCHAR2 (100)]

Die angehängten Xdaten eines Elementes. Die Anzahl der notwendigen Felder hängt von der Anzahl der Xdaten ab.

#### Attribute

Bei Blöcken ist auch die Übernahme von Attribut Werten möglich. Hierzu muss in der Tabelle ein Feld existieren das die gleiche Bezeichnung wie das Attribut besitzt. Es ist darauf zu achten, dass die Datenfelder den Oracle Regeln zu Namensvergabe entsprechen und den richtigen Datentyp besitzen.

In den Programmoptionen kann angegeben werden, dass für jedes Attribut gleichzeitig ein Label erstellt wird. Dieses erhält den Verweis zum Stammobjekt aber keine Angabe zur Labeldefinition.

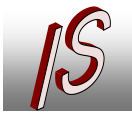

| netzwerk)    | Projekt neu geladen werden                                                                                                    |
|--------------|----------------------------------------------------------------------------------------------------|
| öffnen       | DWG Elemente entfernen                                                                                                    |
| ight" Funkti | Distance And Strategiese Strategiese Strat |
|              | A                                                                                                    |

Ist in der Label-Tabelle das Feld NAME [z.B. varchar2(50)] enthalten wird der Name des Attributes dort gespeichert. Dieses erleichtert nach einer Übernahme die korrekte Zuweisung einer Labeldefinition. Weiter wird die Attribut-Eigenschaft "Unsichtbar" in ein eventuell vorhandenes Feld UNSICHTBAR [z.B. number(1)] gespeichert. So können auch verborgene Attribute gekennzeichnet werden. Die Felder: Layername, Farbe und Groesse werden auch mit zum Label gespeichert, wenn diese vorhanden sind.

#### X-DATEN

Für die Übernahme kann auch eingestellt werden das eventuell an die AutoCAD Objekte angehängte X-Daten mit übernommen werden sollen.

| /ersorgungsnetzwerk)  | Projekt neu geladen werden       |
|-----------------------|----------------------------------|
| nach Aktion öffnen    | DMG Elemente entfernen           |
|                       | XDaten aus DWG übernehmen        |
| "AutoHightLight" Tunk | uon 🕒 Labertur Auribut erstellen |
| ertragen              |                                  |

Hierfür müssen die Felder in der Zieltabelle vorher manuell angelegt werden. Sie erhalten für die X-Datenzeilen die Feldnamen XDATA1 und folgende. Es ist darauf zu achten, dass genügend Datenzeilen angelegt werden. Günstig ist der Datentyp VARCHAR2. Es werden nur Daten mit dem TypCode 1000 übernommen.

Bei der Übernahme von Flächen wird nur das AutoCAD Entity LW\_PLOYLINE unterstützt. Liegen die Flächen in anderen Formaten vor, müssen diese mit dem Map Befehl: MAPCLEAN zunächst umgewandelt werden.

Die Flächen werden entsprechend der Oracle Spatial Konvention immer gegen den Uhrzeigersinn gedreht. Nicht geschlossene Flächen werden bei der Übernahme automatisch geschlossen.

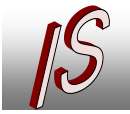

- Kanal- und Leitungskataster

Geoinformationssysteme

Datenerfassung/-konvertierung
Software, Schulung, Seminare

# Erzeugen von Schutzflächen

| Funktion              | Taballa                   |               |                           |                   |   |        |      |
|-----------------------|---------------------------|---------------|---------------------------|-------------------|---|--------|------|
| Details               | Tabelle                   |               |                           |                   |   |        |      |
| Objekt-ID:            | 56226                     | Erstellt von: | Zuletzt geändert am       | 1:                | Â |        |      |
| Gasleitung:           | T                         | Erstellt am:  | Zuletzt geändert vor      | 1:                |   |        |      |
| Stadteil:             | Roden                     | T             |                           | Länge: 5.90069021 |   |        |      |
| Straße:               | Gelber-Grund-Str. (Roden) | ▼ <<          | Installationsdatum: 01.01 | .2008             |   |        |      |
| Modell:               |                           |               |                           |                   |   |        |      |
| Modellauswahl:        | Modell wählen             |               |                           | Fläche >          | - |        |      |
| Nennweite:            |                           | 50            | Flächenbreite:            | 0.200             |   |        |      |
| Material:             | Polyethylen               |               |                           |                   |   |        | Q.   |
|                       |                           |               | Alte Bezeichnung: %%      | c50               |   | \<br>\ | ¢2// |
| Beschreibung:         |                           |               |                           |                   |   |        |      |
|                       |                           |               |                           |                   |   |        |      |
|                       |                           |               |                           |                   |   |        |      |
| Lageinfo:             |                           |               | Schutzrohrfläche:         | )>                |   |        |      |
| atensatz 1 von 1 (F   | (<br>ilter aktiv)         |               |                           |                   | * |        |      |
| atomodia i totti i (i |                           |               |                           | * /* * * *        |   |        |      |

Dient zur Erzeugung von Flächen aus einer Achse. Bietet sich für Schutzrohre an um diese besser in eine DWG zu exportieren.

Die Funktion wirkt für einzelne Achsen oder alle Achsen einer Auswahl. Als Schutzrohrbreite wird die Angabe Nennweite (Diameter\_Nominal) oder falls angegeben das Feld: "Flaechenbreite" verwendet um die Flächen auch unmaßstäblich zeichnen zu können. Bestehende Flächen werden aktualisiert. Gleiche Attributwerte werden in die Flächentabelle automatisch übernommen um auch hier die wichtigsten Angaben für Tooltips etc. zu haben.

Die Achsengeometrie kann auch Bögen beinhalten.

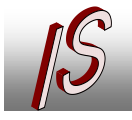

- Kanal- und Leitungskataster

Geoinformationssysteme

Datenerfassung/-konvertierungSoftware, Schulung, Seminare

| Image: Image:                                      | )esigner Bearbeiten Auswahl <u>R</u> egi | sterkarten <u>H</u> ilfe |                  |                |               |                                    |  |
|----------------------------------------------------------------------------------------------------|------------------------------------------|--------------------------|------------------|----------------|---------------|------------------------------------|--|
| Formularlyp       Standard       Ale       Algemen       Details         Reveretemente       Eigenschaften       Objekt-ID: FID       Erstellt von: USER_CREATED       Zuletzt geändert am: DATE_MODIFIED         Auseranne       ApControl       StantEA       StantEA       StantEI       StantEI         Basis       FUG-Uppel/Inter       Gasteitung:       FID_PIPE       Erstellt von: USER_CREATED       Zuletzt geändert von: USER_MODIFIED         StantEA       StantEA       StantEA       StantEA       Länge:       LENGTH         Full       StantEA       StantEA       StantEA       Länge:       LENGTH         StantEA       StantEA       StantEA       StantEA       Länge:       Length         StantEA       StantEA       StantEA       StantEa       StantEa       Länge:       Länge:       Length         StantEA       StantEA       StantEa       StantEa       StantEa       StantEa       StantEa       StantEa       StantEa       StantEa       StantEa       StantEa       Länge:       Länge:       Länge:       Länge:       Länge:       Länge:       Länge:       Länge:       StantEa       StantEa       StantEa       StantEa       StantEa       StantEa       StantEa       StantEa       StantEa                                                                                                    | 6 🖬 🌆 🕵 📑 🖳 🦳 🖼 📑 😨                      |                          | 🖬 🖳 🐻 🗛          | 🔤 🦯 🗹 🗇        | 3             |                                    |  |
| Beuerelemente       Egenachatten       Objekt/D       FID       Erstellt von:       USER_CREATED       Zuletzt geändert am:       DATE_MODIFIED                                                                                                    | Formulartyp Standard                     | Alle Allgemein           | Details          |                |               |                                    |  |
| System       Gasleitung       Fild-function       Control         Name       SISAREA       Gasleitung       Fild-function       Control         Name       SISAREA       Gasleitung       Fild-function       Control         Name       SISAREA       Gasleitung       Fild-function       Control         Function       SISAREA       Sisateliti       SMASTERBOX1       Installationsdatum:       DATE_INSTALLATION         Installationsdatum       DATE_INSTALLATION       Value       Installationsdatum:       DATE_INSTALLATION         Value       Modell       VALUE       SISAREA       SISAREA       SISAREA         Sociation       Control Propertiee       False       Modell       VALUE       SISAREA       SISAREA         Porable       False       Modell       VALUE       SISAREA       SISAREA       SISAREA         Nennweite       DIAMETER_NOMINAL       Value       Flächenbreite:       FLAECHENBREITE       SISAREA       SISAREA       SISAREA         Kontroliklassenni Buton       Alte Bezeichnung:       ALTE_BEZEICHNUNG       Beschreibung:       NARRATIVE       Lageinfo:       LocATION       Lageinfo:       Lageinfo:       Lageinfo:       Lageinfo:       Lageinfo:       Lageinfo:       Lageinfo:                                                                                                    | Figenschaften                            | Objekt-ID:               | FID              | Erstellt von:  | USER CREATED  | Zuletzt geändert am: DATE_MODIFIED |  |
| Jasarinan       ApControl         Nanas       SISAREA         Basia       FuGruppeUnterc         Gruppegepert       InitabelleAusten         InitabelleAusten       False         Stadeili       SMASTERBOX1         Version       Den         Torg       Stadteili         Seration       Modell         ControlProperties       Folder         ForceUse       False         KontrolIklassenni Button       Material         Image Infer       ID_MATERIAL         Image Infer       ID_MATERIAL         Image Infer       ID_MATERIAL         Image Infer       ID_MATERIAL         Image Infer       ID_MATERIAL         Image Infer       ID_MATERIAL         Image Infer       ID_MATERIAL         Image Infer       ID_MATERIAL         Image Infer       ID_MATERIAL         Image Infer       ID_MATERIAL         Image Infer       ID_ATERIAL         Image Infer       ID_ATERIAL         Image Infer       ID_ATERIAL         Image Infer       ID_ATERIAL         Image Infer       ID_ATERIAL         Image Infer       ID_ATERIAL         Image Infer                                                                                                    | Svotom                                   | Gaalaituna               |                  | Erstellt am    |               |                                    |  |
| Name       SISAREA         Basis       FurGruppeUnterc         Gruppegssperit       IntrabelleAusblen False         Position       Value         IntrabelleAusblen False       Modellauswaht         Position       Value         ControlProperties       ForceUse         ForceUse       False         Material:       D_MATERIAL         Name       Alte Bezeichnung:         ALTE_BEZEICHNUNG         Beschreibung:       NARRATIVE         Lageinfo:       LOCATION         Lageinfo:       LOCATION         Lageinfo:       LOCATION         Lageinfo:       LOCATION                                                                                                    | Klassenname ApiControl                   | Clasienturig.            | FID_PIPE         | ¥ Listent ani. | DATE_CREATED  | USER_MODIFIED                      |  |
| Basis       Fulf-Gruppellerc       Lings:       LENGTH         Gruppegspert       Straße       FID_LOCATION       Installationsdatum:       DATE_INSTALLATION         Position       Modellauswaht       SISAPEA       SSA         Ohen       173       Modellauswaht       SISAPEA       SSA         Spezifisch       Installationsdatum:       DATE_INSTALLATION         Controllklassenni, Button       ID_MATERIAL       Installationsdatum:       Alte Bezeichnung:         Alte Bezeichnung:       ALTE_BEZEICHNUNG         Lageinfo:       LOCATION       Schutzrohrfläche:                                                                                                    | Name \$ISAREA                            |                          |                  |                |               |                                    |  |
| FurdingpeUnterc       Controlledowsber False       Controlledowsber False       Controlledowsber False         Position       Modell: VALUE       Installationsdatum: DATE_INSTALLATION         Links       550       Modell: VALUE         ControllRopertiee       False       Modell: WALUE         ForceUse       False       Installationsdatum: DATE_INSTALLATION         Vertice       Installationsdatum: DATE_INSTALLATION         Value       Modell: VALUE         Modell: WALUE       Flächenbreite: FLAECHENBREITE         ProceUse       False         KontrollRiassenni Button       NARRATIVE         Lageinfo:       LOCATION         Lageinfo:       LOCATION         Label:                                                                                                    | Basis                                    | Stadteil:                | \$MASTERBOX1     |                |               | Länge: LENGTH                      |  |
| Objection       Strate       FD_LOCATION       Installations datum:       DATE_INSTALLATION         Position       Installations datum:       DATE_INSTALLATION       Installations datum:       DATE_INSTALLATION         Oben       173       Strate       FID_LOCATION       Installations datum:       DATE_INSTALLATION         ControlProperties       Fide       Modell:       VALUE       Installations datum:       DATE_INSTALLATION         ControlProperties       False       Modell:       VALUE       Installations datum:       DATE_INSTALLATION         ControlProperties       False       Modell:       VALUE       Installations datum:       DATE_INSTALLATION         ControlProperties       False       Nonnweite       DIAMETER_NOMINAL       Flachenbreite:       FLAECHENBREITE         Nennweite       DIAMETER_NOMINAL       V       Material       D_MATERIAL       V         Beschreiburg:       NARRATIVE       Installations datum:       Alte Bezeichnung:       ALTE_BEZEICHNUNG         Lageinfo:       LOCATION       Schutzrohrfläche:                                                                                                    | FurGruppeUnterc<br>Gruppegesperrt        |                          | ennio rendostri  |                | ~             |                                    |  |
| Initian       550         Oben       173         Spezifisch       Immediatuswahi: SMODELBOX1         ControlProperties       Flächenbreite: FLAECHENBREITE         ForceUse       False         Kontrollklassenni: Button       Immediatuswahi: Immediatuswahi: Immedia                                                                                                    | InTabelleAusblen False                   | Straße:                  | FID_LOCATION     | ▼   SI:        | S             | allationsdatum: DATE_INSTALLATION  |  |
| Links 550<br>Oben 173<br>Spezifisch<br>Controllklassenn; Buton Kontrollklassen; Buton Kontrollklassen; Buton Kontrollkla | Position                                 | Modell:                  | VALUE            |                |               |                                    |  |
| Oben     17.3     startball     startball       Spezifisch     Imodelitativitii, SimOpELBOXT     Imodelitativitii, SimOpELBOXT     startball       ControlRidassenni Button     False     Imodelitativitii, SimOpELBOXT     Flächenbreite:       ForceUse     False     Imodelitativitii, SimOpELBOXT     Flächenbreite:       KontrolRidassenni Button     Imodelitativitii, SimOpELBOXT     Imodelitativitii, SimOpELBOXT       Lageinfo:     DIAMETER_INOMINAL     Flächenbreite:     FLäcHenbreite:       Lageinfo:     LOCATION     Schutzrohrfläche:     Imodelitativitii       Label:     Imodelitativitii     Schutzrohrfläche:     Imodelitativitii                                                                                                    | Links 550                                | Modellauswahl            |                  |                |               | 1000                               |  |
| Sprata       Nennweite       DIAMETER_NOMINAL       Flächenbreite:       FLAECHENBREITE         ForceUse       False       Material:       ID_MATERIAL       V         Kontrollklässenn; Buten       Alte Bezeichnung:       ALTE_BEZEICHNUNG         Beschreibung:       NARRATIVE                                                                                                    | Oben 1/3<br>Spezifisch                   | modeliadawarii.          | SMODELBOXT       | ▼ ED           |               | SISAREA SISA                       |  |
| ForceUse       False         Kontrollklassenni Button       Material:         D_MATERIAL <ul> <li>Alte Bezeichnung:</li> <li>ALTE_BEZEICHNUNG</li> </ul> Beschreibung:       NARRATIVE <ul> <li>Lageinfo:</li> <li>LOCATION</li> <li>Schutzrohrfläche:</li> <li>Label:</li> <li></li> </ul>                                                                                                    | ControlProperties                        | Nennweite:               | DIAMETER_NOMINAL |                |               | Flächenbreite: FLAECHENBREITE      |  |
| Kontrollklassenni Button     Alte Bezeichnung: ALTE_BEZEICHNUNG       Beschreibung:     NARRATIVE       Lageinfo:     LOCATION       Label:                                                                                                    | ForceUse False                           | Material:                | ID MATERIAL      |                |               |                                    |  |
| Alte Bezeichnung:     ALTE_BEZEICHNUNG       Beschreibung:     NARRATIVE       Lageinfo:     LOCATION       Label:                                                                                                    | Kontrollklassenn: Button                 |                          | 10_101121012     |                |               |                                    |  |
| Beschreibung: NARRATIVE                                                                                                    |                                          |                          |                  |                | μ             | ALTE_BEZEICHNUNG                   |  |
| Lageinfo: LOCATION Schutzrohrfläche: {                                                                                                    |                                          | Beschreibung:            | NARRATIVE        |                |               |                                    |  |
| Lageinfo: LOCATION Schutzrohrfläche:                                                                                                    |                                          |                          |                  |                |               |                                    |  |
| Lageinfo: LOCATION Schutzrohrfläche:                                                                                                    |                                          |                          |                  |                |               |                                    |  |
| Lageinfo: LOCATION Schutzrohrfläche:                                                                                                    |                                          |                          |                  |                |               |                                    |  |
|                                                                                                    |                                          | Lageinfo:                | LOCATION         |                | Schutzrohrflä | iche:                              |  |
|                                                                                                    |                                          |                          |                  |                |               |                                    |  |
|                                                                                                    |                                          | Label:                   |                  |                |               |                                    |  |
|                                                                                                    |                                          |                          |                  |                |               |                                    |  |
|                                                                                                    |                                          |                          |                  |                |               |                                    |  |
|                                                                                                    |                                          |                          |                  |                |               |                                    |  |
|                                                                                                    |                                          |                          |                  |                |               |                                    |  |
|                                                                                                    |                                          |                          |                  |                |               |                                    |  |

#### \$ISAREA und \$ISAREASTAPEL

Es muss eine weitere Tabelle angelegt werden:

| 💮 Schutzrohrfläche - SWSLS                      | GAS               | 100  |             |
|-------------------------------------------------|-------------------|------|-------------|
| Formular Tabelle                                |                   | 2    |             |
| Objekt-ID:                                      | <b>5</b> 6935     |      | l l         |
| Fläche des Polygons:                            | 1.18013804        |      |             |
| Fid_Parent:                                     | 56226             |      |             |
| Id_Material:                                    | Polyethylen 💌     |      |             |
| Nennweite:                                      | 50                |      |             |
| Bemerkung:                                      |                   |      |             |
| Fächenbreite:                                   | 0.200             |      |             |
|                                                 |                   |      |             |
| Datensatz 1 von 1 (Filter aktiv)                |                   |      |             |
| K ( ) D ( , , , / / / / / / / / / / / / / / / / | ' 🖏 💠 🦓 🗙 🖨 🔍 🗇 😭 | 060B | 6 6 8 0 0 % |

#### Name = [Achsentabelle]\_AREA oder [Achsentabelle]\_FLAECHE

Attribute die automatisch übertragen werden sollen müssen den gleichen Namen haben. Als Relation sollte das Feld FID\_PARENT vorhanden sein.

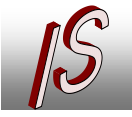

| Masken- und Projektübergreifende Eingabe der zuletzt                                                                                                    |
|----------------------------------------------------------------------------------------------------|
| verwendeten Straße und Hausnummer                                                                                                    |
| Über die Angabe der Straßentabelle in den zentralen Einstellungen wird bei jedem Formular welches eine Relation hierzu hat ein Übernahme Button generiert.                                                                                                    |
| 0 0 D DI 👎 🦉 🥢 🗞 💠 🛞 🗙 🖨 🔍 🗇 😚 🖉 🕒 🗟 🚳 🌌 🔗 🤹 💣 💊<br>[                                                                                                    |
| Die Funktion kann auch über einen zusätzlichen Button ausgelöst werden.                                                                                                    |
| Objekt-ID: 2605                                                                                                    |
| Stadtteil: Roden                                                                                                    |
| Straße: Gelber-Grund-Str. (Roden)                                                                                                    |
| Lage Info:                                                                                                    |
| Funktion: Anschlussleitung                                                                                                    |
| Dieser wird als API-Control mit der Bezeichnung \$ISSTRASSE eingerichtet.<br>Als Hausnummern Feld wird nur das Feld LOCATION unterstützt.                                                                                                    |
| Fachschalenoptionen                                                                                                    |
| Image: Strasseneingabe         Image: Strasseneingabe         Image: Strasseneing |
| Umschalten von verwendeten Labeln                                                                                                    |

Im Administrator kann eine Definition angelegt werden die das schnelle Umschalten von Labeln ermöglicht.

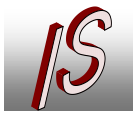

#### Ingenieurbüro Stelberg Straßenbau Kanal GIS Vermessung

- Kanal- und Leitungskataster
  Geoinformationssysteme
  Datenerfassung/-konvertierung
  Software, Schulung, Seminare

| GA_PIPE_TBL - SWSLS GAS         |                               |                                           |                             |
|---------------------------------|-------------------------------|-------------------------------------------|-----------------------------|
| Formular Tabelle                |                               |                                           |                             |
| FID:                            | 51293                         | Übergeordnete FID: 2605                   | T                           |
| Beschriftungsdefinitions-ID:    | 10026 SWSLS - Alte Bezeichnun | g Ausrichtung: 47.864 🕎                   |                             |
| Horizontale Ausrichtung:        | Links                         | Vertikale Ausrichtung: Halblinie          |                             |
| Beschriftungstext:              | A32PE                         |                                           |                             |
|                                 |                               |                                           |                             |
|                                 |                               |                                           |                             |
|                                 |                               |                                           |                             |
| atensatz 1 von 1 (Filter aktiv) |                               |                                           |                             |
| K ( D DI 🗣 🏹 🥖                  | R 💠 🛞 🗙 🖨 🍳 🗇 😚               | 0 6 0 🙀 🝾 🍡 🗱 📲                           |                             |
|                                 |                               | Label tauschen                            |                             |
| nzaiga in dan Fa                | abaabalan Ontionan            |                                           |                             |
| inzelge in den Fac              | chschalen Optionen.           |                                           |                             |
| achschalenoptionen              |                               |                                           |                             |
| Jobs                            | Map Tools                     |                                           |                             |
|                                 | Quick Launch                  |                                           |                             |
| Koordinatengeometrie            | e und Berr 🔗 Feature Übernah  | nme 🔄 Label tauschen 🚿 Strassenei         | ngabe RV Referenzdatensätze |
| E LRS                           |                               |                                           |                             |
| [IS] Map- Tools                 | Die Definition der            | zu tauschenden Labels erfolgt im Administ | rator.                      |
| MuM IB Funktionen               | möglichen Labeld              | efinitionen angelegt.                     | Iden                        |
|                                 | Name des Definiti             | ons-Labels ist: DEF LABEL-SWITCH          |                             |
|                                 |                               |                                           |                             |
|                                 |                               |                                           |                             |
|                                 | Punkte_TBL: 100               | 00,10002,10001                            |                             |
|                                 |                               | 6                                         |                             |
|                                 |                               |                                           |                             |
|                                 |                               |                                           |                             |
|                                 |                               |                                           |                             |
|                                 |                               |                                           |                             |
|                                 |                               |                                           |                             |
|                                 |                               |                                           |                             |
|                                 |                               |                                           |                             |
|                                 |                               |                                           |                             |
|                                 |                               |                                           |                             |
|                                 |                               |                                           |                             |
|                                 |                               |                                           |                             |
|                                 |                               |                                           |                             |
|                                 |                               |                                           |                             |
|                                 |                               |                                           |                             |
|                                 |                               |                                           |                             |
|                                 |                               |                                           |                             |
| •                               | 4                             |                                           |                             |
|                                 |                               | OK                                        | Abbrechen Hilfe             |
|                                 |                               |                                           |                             |
|                                 |                               |                                           |                             |
|                                 |                               |                                           |                             |

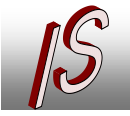

### Administrator Toolbar

Gedacht für den Support. Öffnen der Masken für die gängigsten Systemtabellen aus dem Client heraus. So entfällt das lange Navigieren im Formulardesigner des Administrators (vergleiche Quick Launch).

| 17   | Ψ     | 0    | /// | U   | Ш | ٨ |   |             |          |
|------|-------|------|-----|-----|---|---|---|-------------|----------|
| Ē    | Ē     | Ē    | Ē   | Ē   | æ | Ē | 6 |             |          |
| Star | ndaro | ł    |     |     |   |   |   | TB_SUR_POIN | า<br>T_D |
| _    | 6     | гест |     | ENI |   |   |   |             | THE      |

### Schnellzugriffstoolbar (Quick Launch)

Zum vereinfachten und schnellen Zugriff auf häufig genutzte Formulare kann eine eigene Toolbar definiert werden.

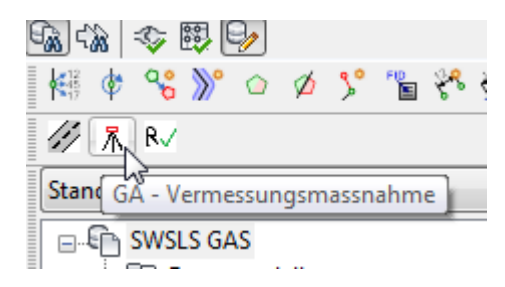

Hierzu können auch eigene Symbole mit eingebunden werden.

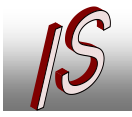

- Geoinformationssysteme
- Datenerfassung/-konvertierung
  Software, Schulung, Seminare

|                               | Map Tools                                                                                                    |          |
|-------------------------------|----------------------------------------------------------------------------------------------------|----------|
|                               |                                                                                                    |          |
| Map-Optionen                  | 💊 Feature Übernahme 🔄 Label tauschen 💥 Strasseneingabe 🛚 R 🗸 Referenzda                                            | tensätze |
| Koordinatengeometrie und Berr | Quick Launch                                                                                                    |          |
| E LRS                         |                                                                                                    |          |
|                               | Besonders häufig verwendete Formular können in eine Schnellstartleiste eingebund                                   | en       |
| MuM TB Funktionen             | Werden.                                                                                                    |          |
|                               |                                                                                                    |          |
|                               | Administrator I oolbar einblenden (nur mit Admin Anmeldung im Client möglich                                       |          |
|                               | - Fachechalen Toolhar                                                                                              |          |
|                               |                                                                                                    |          |
|                               | Fachschalen Loolbar einblenden (Konfiguration unten)                                                               |          |
|                               | Name Bild                                                                                                    |          |
|                               | GALOCATION IS Strasse ppg                                                                                          |          |
|                               | A VERMESSUNGSMASSNAHME IS Verminna                                                                                 |          |
|                               | R, GA EREIETEXTE IS RefSave pro                                                                                    |          |
|                               | in an interest en la interest en la interesting                                                                    |          |
|                               |                                                                                                    |          |
|                               |                                                                                                    |          |
|                               |                                                                                                    |          |
|                               |                                                                                                    |          |
|                               |                                                                                                    |          |
|                               |                                                                                                    |          |
|                               |                                                                                                    |          |
|                               |                                                                                                    |          |
|                               | GA FREIETEYTE                                                                                                    |          |
|                               | GA_FREIETEXTE                                                                                                    |          |
|                               | GA_FREIETEXTE                                                                                                    |          |
|                               | GA_FREIETEXTE                                                                                                    |          |
|                               | GA_FREIETEXTE → IS_RefSave.png<br>Nach Änderungen Hinzufügen R√<br>muss das Projekt neu geladen Andern S           | 0        |
|                               | GA_FREIETEXTE → IS_RefSave.png<br>Nach Änderungen Hinzufügen R√<br>muss das Projekt<br>neu geladen Ändern &        |          |
|                               | GA_FREIETEXTE ✓ IS_RefSave.png<br>Nach Änderungen<br>muss das Projekt<br>neu geladen<br>werden<br>Entfernen        |          |
|                               | GA_FREIETEXTE → IS_RefSave.png<br>Nach Änderungen<br>muss das Projekt<br>neu geladen<br>werden<br>Entfernen        |          |
| 41                            | GA_FREIETEXTE ✓ IS_RefSave.png<br>Nach Änderungen<br>muss das Projekt<br>neu geladen<br>werden Ändern<br>Entfernen |          |

### Richtungsangabetool

Für die vereinfachte Bestimmung von Richtungen für Punkte und Texte.

Mögliche Angaben:

- Richtungspunkt
- Bestimmung durch zwei Punkte
- Übernahme von anderem Objekt
- Drehung um 100gon

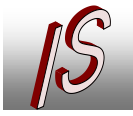

- Kanal- und Leitungskataster
  Geoinformationssysteme
  Datenerfassung/-konvertierung
  Software, Schulung, Seminare

| omular Tabelle                                                                   |                             |                                                                  |                                          |                |
|----------------------------------------------------------------------------------|-----------------------------|------------------------------------------------------------------|------------------------------------------|----------------|
|                                                                                  |                             |                                                                  |                                          |                |
| FID:                                                                             | 51293                       | Ubergeordnete FID:                                               | 2605                                     | T              |
| Beschriftungsdefinitions-ID:                                                     | 10026 SWSLS - Alte Bezeichn | nung Ausrichtung:                                                | 47.864 🕎 📐 🏏 🏹                           |                |
| Horizontale Ausrichtung:                                                         | Links                       | Vertikale Ausrichtung:                                           | Halblinie                                | Richtungspunkt |
| Beschriftungstext:                                                               | A32PE                       |                                                                  | L. L. L. L. L. L. L. L. L. L. L. L. L. L |                |
|                                                                                  |                             |                                                                  |                                          |                |
| ensatz 1 von 1 (Filter aktiv)                                                    |                             |                                                                  |                                          |                |
|                                                                                  | R * @ 🗙 🖨 🔍 🗇 🤻             | ) 🛛 G 🛈 🔄 🝾 🍡                                                    | \$ 11 -{                                 |                |
| tesigner Bearbeiten Auswahl Begis<br>Son Same Same Same Same Same Same Same Same | erkarten Hife               | Ubergeordnet<br>SLABELDEF Ausfiel<br>ALIGNMENT Vertikale Ausfiel | * FID FID_PARENT Y                       | -              |
| Kontrolikiassenni ISCADOleritation_C I HL                                        |                             |                                                                  |                                          |                |
| Controlikiesseni, ISCAUOiertation_CTRL                                           | RLORIENTATION               |                                                                  |                                          |                |
| ontrolname: \$CTF                                                                | RLORIENTATION               |                                                                  |                                          |                |

| API-Steuerungseigenschaften |   |
|-----------------------------|---|
| Klassenname:                |   |
| ISCADOrientation_CTRL       | - |
| Assembly-Name:              |   |
| IS.MAP.TOOLS.DLL            | • |
| Namensbereich:              |   |
| IS.MAP.TOOLS                | • |
|                             |   |
|                             |   |
| OK Abbrechen Hilfe          |   |

ISCADOrientation\_CTRL

IS.MAP.TOOLS.DLL

**IS.MAP.TOOLS** 

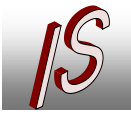

# Textbezugspunkte

| Designer Bearb                                                                                                    | eiten Auswahl Regi                                 | sterkarte | n Hilfe<br>≊∣⊟na∣∩c⇒∩ |                 |                 |
|----------------------------------------------------------------------------------------------------|----------------------------------------------------|-----------|-----------------------|-----------------|-----------------|
|                                                                                                    |                                                    |           |                       |                 |                 |
| Formulartyp                                                                                                    | Standard                                           | Alle      | Aligemein             | Details   Verk  | nüpfte Tabellen |
| Steuerelemente Eig                                                                                                    | enschaften                                         |           |                       | FID:            | FID             |
| ⊿_System                                                                                                    |                                                    |           | Beschriftungs         | definitions-ID: | LABEL DEF ID    |
| Klassenname                                                                                                    | ApiControl                                         |           | Unimental             |                 |                 |
| Name                                                                                                    | \$CTRLALIGNMENT                                    |           | Horizontale           | e Ausrichtung:  | HORIZONTAL_AL   |
| 4 Basis                                                                                                    | -                                                  |           | Bes                   | chriftungstext: | LABEL TEXT      |
| Gruppeoner                                                                                                    |                                                    |           |                       |                 | _               |
| InTabelleAusble                                                                                                    | n False                                            |           |                       |                 |                 |
|                                                                                                    |                                                    |           |                       |                 |                 |
| Links                                                                                                    | 40                                                 |           |                       |                 |                 |
| Oben                                                                                                    | 117                                                |           |                       |                 |                 |
|                                                                                                    |                                                    |           |                       |                 |                 |
| ControlPropertie                                                                                                    | S Eslas                                            |           |                       |                 |                 |
| Kontrollklassen                                                                                                    | raise                                              |           |                       |                 |                 |
|                                                                                                    |                                                    |           |                       |                 |                 |
|                                                                                                    |                                                    |           |                       |                 |                 |
| API-Steuerungseige<br>Klassenname:<br>ISTextAlignment C                                                                                                    | enschaften                                         |           |                       |                 |                 |
| API-Steuerungseige<br>Klassenname:<br>ISTextAlignment_C<br>Assembly-Name:                                                                                             | enschaften<br>TRL                                  | •         |                       |                 |                 |
| API-Steuerungseige<br>Klassenname:<br>ISTextAlignment_C<br>Assembly-Name:<br>IS.MAP.TOOLS.DL                                                                          | enschaften<br>TRL                                  | •<br>•    |                       |                 |                 |
| API-Steuerungseige<br>Klassenname:<br>ISTextAlignment_C<br>Assembly-Name:<br>IS.MAP.TOOLS.DL<br>Namensbereich:                                                        | enschaften<br>TRL                                  | •         |                       |                 |                 |
| API-Steuerungseige<br>Klassenname:<br>ISTextAlignment_C<br>Assembly-Name:<br>IS.MAP.TOOLS.DL<br>Namensbereich:<br>IS.MAP.TOOLS                                        | enschaften<br>TRL<br>L                             | •<br>•    |                       |                 |                 |
| API-Steuerungseige<br>Klassenname:<br>ISTextAlignment_C<br>Assembly-Name:<br>IS.MAP.TOOLS.DL<br>Namensbereich:<br>IS.MAP.TOOLS                                        | enschaften<br>TRL<br>L                             | •         |                       |                 |                 |
| API-Steuerungseige<br>Klassenname:<br>[STextAlignment_C<br>Assembly-Name:<br>IS.MAP.TOOLS.DL<br>Namensbereich:<br>IS.MAP.TOOLS<br>OK                                  | enschaften<br>TRL<br>L<br>L<br>Abbrechen H         | ▼<br>▼    |                       |                 |                 |
| API-Steuerungseige<br>Klassenname:<br>[STextAlignment_C]<br>Assembly-Name:<br>IS.MAP.TOOLS.DL<br>Namensbereich:<br>IS.MAP.TOOLS<br>OK<br>STextAlignment               | Enschaften TRL L L Abbrechen H L CTRL              | ▼<br>▼    |                       |                 |                 |
| API-Steuerungseige<br>Klassenname:<br>ISTextAlignment_C<br>Assembly-Name:<br>IS.MAP.TOOLS.DL<br>Namensbereich:<br>IS.MAP.TOOLS<br>OK<br>STextAlignment                | Enschaften TRL L L L L L L L L L L L L L L L L L L | ▼<br>▼    |                       |                 |                 |
| API-Steuerungseige<br>Klassenname:<br>ISTextAlignment_C<br>Assembly-Name:<br>IS.MAP.TOOLS.DL<br>Namensbereich:<br>IS.MAP.TOOLS<br>OK<br>STextAlignment<br>S.MAP.TOOLS | Enschaften TRL L L L L L L L L L L L L L L L L L L | ▼<br>▼    |                       |                 |                 |

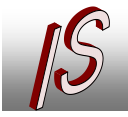

Übernahme von Texten und Werten aus Texte und MText in das Formular

Hinter das Eingabefeld im Formular kann ein API-Control platziert werden. Hier hat man die Möglichkeit in einer DWG vorhandene Werte direkt in die Eingabemaske zu holen. Ist das Ziel Feld numerisch, werden alle Textzeichen entfernt.

z.B. Text = "D: 100,97" -> 100.97 für die Übernahme von Höhen aus Texten

| E Designer - Station (GA_FILL)               |                        |                      |     |                       |                    | ×        |
|----------------------------------------------|------------------------|----------------------|-----|-----------------------|--------------------|----------|
| Designer Bearbeiten Auswahl <u>R</u> egiste  | rkarten <u>H</u> ilfe  |                      |     |                       |                    |          |
| i 🖷 🛗 🖼 死   🏼 🖳 🌄 🛐   🛅 👎 🕻                  |                        | 🛅   A 🖾 🦯 🗹 🗊        | 0   |                       |                    |          |
| Formulartyp Standard                         | Alle Allgemein Details |                      |     |                       |                    |          |
| Steuerelemente Eigenschaften                 | Objekt-ID:             | FID                  |     |                       |                    | <u>^</u> |
| ⊿_System                                     | Name/Nummer:           | NAME_NUMBER          |     | Erstellt von:         | USER_CREATED       |          |
| Name SPICKBUTTON                             |                        |                      | _   | Zuletzt geändert von: | USER_MODIFIED      |          |
| Basis     FürGruppeUnterc                    | Stationstyp:           | ID_FILL_TYPE         | Ŧ   | Erstellt am:          | DATE_CREATED       |          |
| Gruppegesperit                               | Modell:                | VALUE                |     | Zuletzt geändert am:  | DATE_MODIFIED      |          |
| Position                                     | Modellauswahl:         | \$MODELBOX1          | TEN |                       |                    | =        |
| Links 330<br>Oben 33                         |                        |                      |     |                       |                    |          |
| ✓ Spezifisch                                 | Betriebsstatus:        | ID DISPOSITION STATE |     | Geländehöhe:          | GROUND ELEVATION   |          |
| ControlProperties<br>ForceUse False          | Verbindungstun:        |                      |     |                       | GROOND_ELEVATION   |          |
| Kontrollklassenn: ISACADTEXTBUTTON           | verbindungstyp.        | ID_CONNECTION_TYPE   | Ŧ   |                       |                    |          |
|                                              |                        |                      |     |                       | Dokumentverwaltung |          |
|                                              | Druckzone:             | FID_PRESSUREZONE     | Ŧ   | Geometrie:            |                    |          |
| Kassenname des Steuerelements eingefügt in 🔺 | Druckstufe:            | ID_PRESSURE_LEVEL    | ¥   | Beschriftung:         |                    |          |
| dieses Platzhaltersteuerelement              |                        |                      |     |                       |                    | -        |

Controlname: \$PICKBUTTON oder \$PICKBUTTON1 oder \$PICKBUTTON2

| API-Steuerungseigenschaften |
|-----------------------------|
| Klassenname:                |
| ISACADTEXTBUTTON -          |
| Assembly-Name:              |
| IS.MAP.TOOLS.DLL            |
| Namensbereich:              |
| IS.MAP.TOOLS                |
| $\triangleright$            |
| OK Abbrechen Hilfe          |

**ISACADTEXTBUTTON** 

IS.MAP.TOOLS.DLL

IS.MAP.TOOLS.

Nachdem das Element eingefügt wurde muss die Maske erneut im Designmodus aufgerufen werden um dann das Ziel Feld einzutragen.

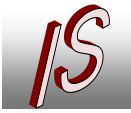

- Kanal- und Leitungskataster

- Geoinformationssysteme
- Datenerfassung/-konvertierungSoftware, Schulung, Seminare

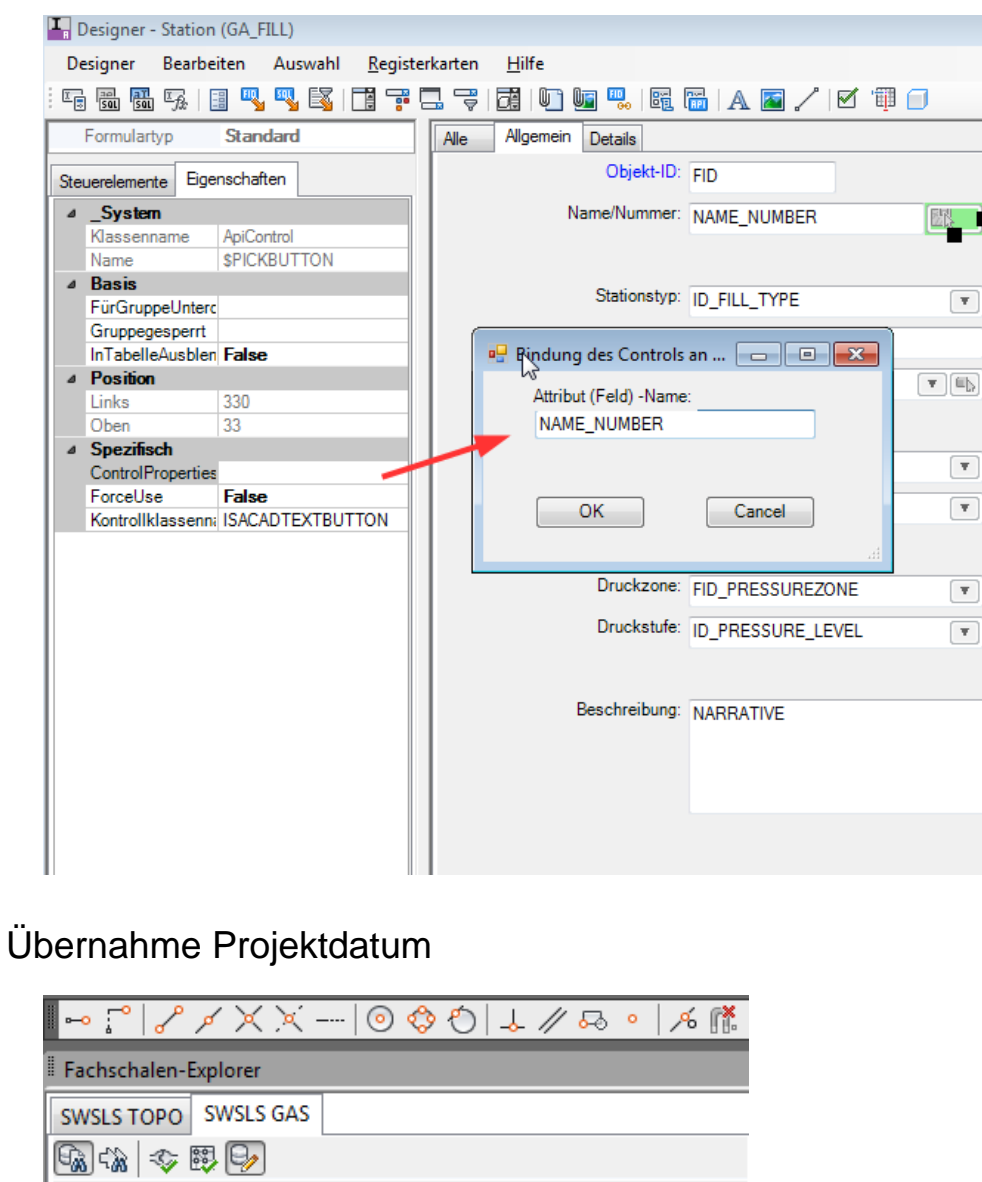

| <b>  ⊷ ;?                                  </b> |
|-------------------------------------------------|
| Fachschalen-Explorer                            |
| SWSLS TOPO SWSLS GAS                            |
| 🖓 🐝 🖘 🛱 😏                                       |
|                                                 |
| 🖉 ⊼ R/ 🔲                                        |
| Standard Globales Datum setzen                  |
| SWSLS GAS                                       |
| Datenmodell                                     |
| B C - Linie+Punkt                               |
| l i i i i i i i i i i i i i i i i i i i         |
| Einbaudatum 💌                                   |
| Einbaudatum festlegen [DD.MM.YYYY]:             |
|                                                 |
| Abbrech                                         |
| 63                                              |
| 05.09.2011                                      |
|                                                 |

In den Masken Scriptcontrol einfügen

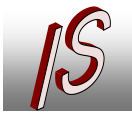

- Kanal- und Leitungskataster

Geoinformationssysteme

Datenerfassung/-konvertierung
Software, Schulung, Seminare

| Designer - Gasteltung (GA_PIPE)                                                                                                    | kartan Hilfa                                      |                             |                    |                        |     |  |
|----------------------------------------------------------------------------------------------------|---------------------------------------------------|-----------------------------|--------------------|------------------------|-----|--|
| Comparing the second second se | Kanten <u>H</u> ille<br>1 - Hille Mai Mai Mai Mai |                             |                    |                        |     |  |
|                                                                                                    |                                                   |                             |                    |                        |     |  |
| Formulartyp Standard                                                                                                    | Alle Allgemein Details                            |                             |                    |                        |     |  |
| Steuerelemente Eigenschaften                                                                                                    | Objekt-ID:                                        | FID                         |                    |                        |     |  |
| ⊿_System                                                                                                    |                                                   |                             |                    |                        |     |  |
| Klassenname ScriptButton                                                                                                    | Circulus II.                                      |                             |                    |                        |     |  |
| Name \$SCRBEINBAUDATUM                                                                                                    | Sidullell.                                        | \$MASTERBOX1                |                    |                        |     |  |
| FürGruppeUnterc                                                                                                    | Straße:                                           | FID_LOCATION                | SIS                |                        |     |  |
| InTabelleAusblen False                                                                                                    | Lage Info:                                        | LOCATION                    | Länge(ger):        | SI FN Länge(gem): PIPF |     |  |
| Position                                                                                                    | Fundation                                         |                             |                    |                        |     |  |
| Oben 313                                                                                                    | Funktion:                                         | ID_FUNCTION                 | 1                  |                        |     |  |
|                                                                                                    |                                                   |                             |                    |                        |     |  |
| Schaltflächentitel <<                                                                                                    | Modellauswahl:                                    | SMODEL BOX1                 | Duckstufe:         |                        |     |  |
| Skriptcode Public Overrides Sub Butto                                                                                                    |                                                   |                             |                    |                        | INI |  |
|                                                                                                    | Modell:                                           | VALUE                       | Netzart:           | ID_PIPE_TYPE           | OV  |  |
|                                                                                                    | Material:                                         | ID_MATERIAL                 | Genauigkeit:       | ID_ACCURACY            |     |  |
|                                                                                                    | Nennweite:                                        | DIAMETER Wandstärke: THICKN | Verlegungsart:     |                        |     |  |
|                                                                                                    |                                                   | Divine rent_                |                    |                        |     |  |
|                                                                                                    | Innendurchmesser:                                 | DIAMETER_                   | Einbaudatum:       | DATE_INSTALLATION      |     |  |
|                                                                                                    | Außendurchmesser:                                 | DIAMETER_                   | Betriebsstatus:    | ID_DISPOSITION_STATE   |     |  |
|                                                                                                    | Außenbeschichtung:                                |                             | Stilllegungsdatum: |                        |     |  |
|                                                                                                    | rissenseesinentang.                               |                             |                    | DATE_ABANDONMENT       |     |  |
|                                                                                                    | Verbindungstyp:                                   | ID_CONNECTION_TYPE Sw       |                    |                        |     |  |
|                                                                                                    |                                                   |                             |                    |                        |     |  |
|                                                                                                    | Alte Bezeichnung:                                 |                             | Neue Bezeichnung:  |                        |     |  |
|                                                                                                    | rito_bozoronnung.                                 | ALTE_BEZEICHNUNG            | rious bezonennung. | SQLLABELNEUEBEZEICHNU  |     |  |
|                                                                                                    |                                                   | Dokumentverwaltung          |                    |                        |     |  |
| *                                                                                                    | Beschreibung:                                     | NARRATIVE                   |                    |                        |     |  |
| -                                                                                                    |                                                   |                             |                    |                        |     |  |
| · · · · · · · · · · · · · · · · · · ·                                                                                                    |                                                   |                             |                    |                        |     |  |

Script Code:

```
Public Overrides Sub Button_Click()
    ' == Hier das Zielfeld eintragen ==
    Dim Feldname as string = "DATE_INSTALLATION"
    Dim Datum as string
    Datum = me.Document.Settings.ReadString("IS_FeatureTakeOver",
"PROJDATUM",
Autodesk.Map.IM.Settings.Dependency.CurrentMachineUser,now())
    ' Wenn der Dialog im Anzeigemodus
    If Me.Dialog.Mode = Autodesk.Map.IM.Forms.DialogMode.View Then
       ' Wenn ein Record aktuell ist
      If Me.Dialog.Mode = Autodesk.Map.IM.Forms.DialogMode.NoRecord
Then Exit Sub
      ' In Edit Modus umschalten
      Me.Dialog.Mode = Autodesk.Map.IM.Forms.DialogMode.Edit
    End If
    If Me.Dialog.Controls.Contains(Feldname) Then
      Me.Dialog.Controls.Item(Feldname).Value = Datum
    End If
End Sub
```

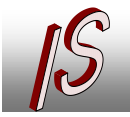

### Übernahme Texte

Des Öfteren sollen DWG Texte in die Datenbank importiert werden. Dieses ist mit den Standardwerkzeugen nicht möglich. Die beschriebene Funktion ermöglicht es auf einfache Weise Texte / MTexte aus einer DWG in die Datenbank zu importieren.

Hier ist es möglich, durch Auswahl eines/ mehrerer Texte in der Datenbank automatisch Datenbankobjekte zu erstellen und ein passendes Label an die Position, mit der vorgegeben Richtung und Ausrichtung zu setzen.

Die Funktion wird sinnvollerweise für Attribut- oder Punktfeature verwendet. Bei den Punktfeatures wird die Textkoordinate auch als Punktkoordinate verwendet.

Zur Konfiguration wird in den Fachschalen Optionen festgelegt für welche Feature eine Übernahme Möglichkeit besteht.

| Fachschalenoptionen                                                                            |                                                                                                    |
|------------------------------------------------------------------------------------------------|----------------------------------------------------------------------------------------------------|
| Jobs<br>Algemein<br>Koordinatengeometrie und Ber<br>LRS<br>ISJ Map- Tools<br>MuM TB Funktionen | Map Tools         R√ Referenzdatensätze       Image: Quick Launch         Image: Provide the Construction of the Construction of the |
| 4 III >                                                                                        |                                                                                                    |
|                                                                                                | OK Abbrechen Hilfe                                                                                                    |

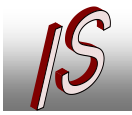

Hierzu werden in einer Liste zunächst die Tabellen angegeben. Als zweites Feld wird der Feldname der Tabelle angegeben in dem der Textwert gespeichert werden soll. Das dritte Feld gibt die Labeldefinitions ID des Labels an. Als vierter Wert wird der Klartext für das Kontextmenü angegeben.

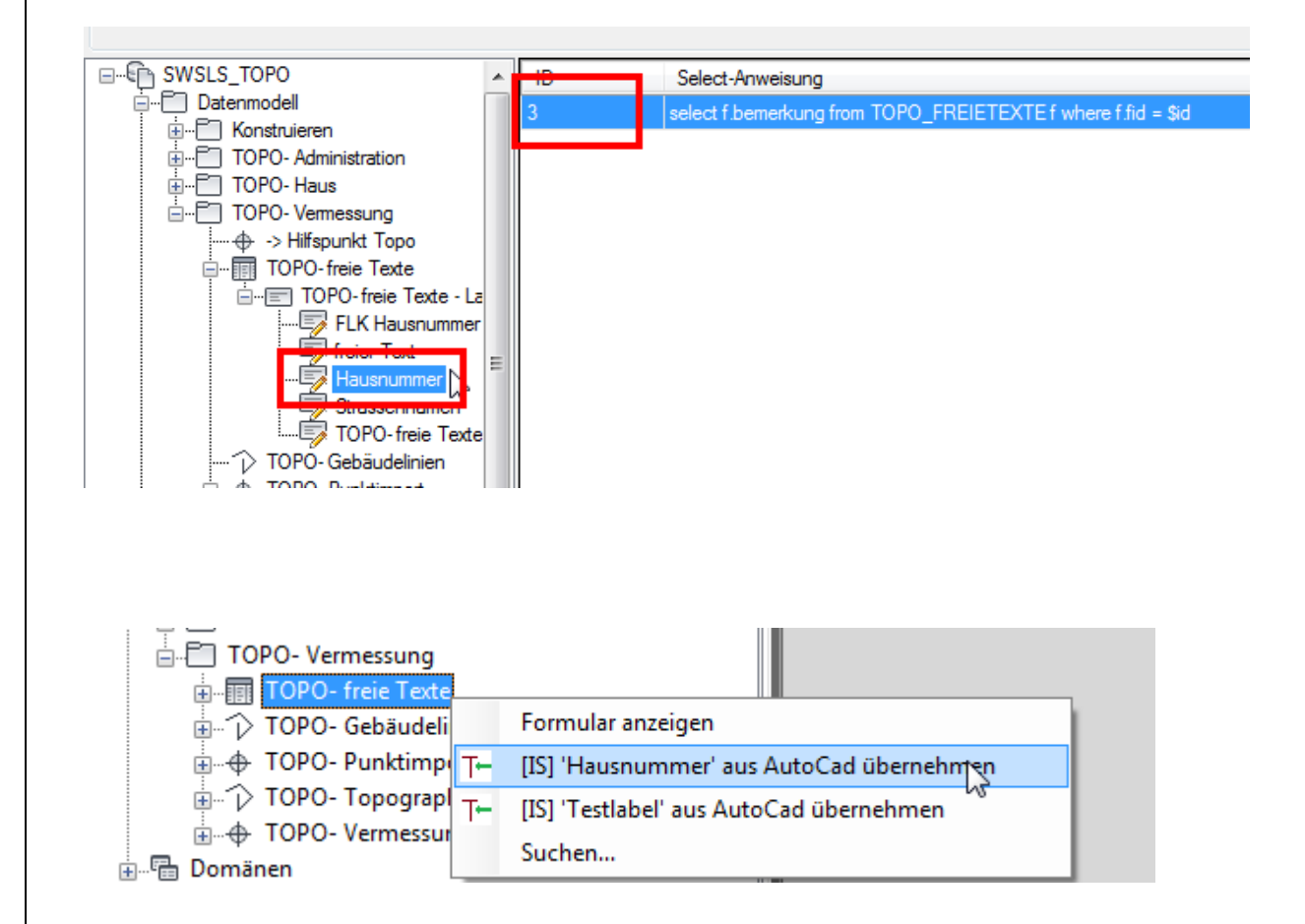

Durch die Auswahl der "Art" (Hausnummer, Straße etc.) wird direkt die richtige Label Definition verwendet, um später den passenden Stil zuweisen zu können.

Verfügt die Tabelle über die Felder:

LAYER, LAYERNAME, COLOR, ARGB\_COLOR, FARBE, LINIETYPE, LINIETYP, GROESSE, HEIGHT, ENTITYNAME

werden diese Felder entsprechend der DWG Information mit gespeichert.

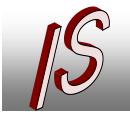

Kanal- und Leitungskataster
Geoinformationssysteme
Datenerfassung/-konvertierung
Software, Schulung, Seminare

# Konfiguration

| Fachschalenoptionen                          |                                                                                            |                                                                               |  |  |
|----------------------------------------------|--------------------------------------------------------------------------------------------|-------------------------------------------------------------------------------|--|--|
| ·····- Allgemein                             | Map Tools - Version 23.23121.1019.1<br>Strasseneingabe 🛱 Quick Launch 🗘 G+ Generalisierung |                                                                               |  |  |
| Map-Optionen                                 |                                                                                            |                                                                               |  |  |
| Koordinatengeometrie und Berr                | ∾₀ Feature Übernahme R√ Formularfunktionen T⊷                                              | FreieTexte 🔁 Label tauschen                                                   |  |  |
| [IS] Map- Tools     [IS] Multi TB Funktionen | Quelldokument für Objekte:                                                                 | i                                                                             |  |  |
|                                              | Funktionsmenü Featureübernahme für Objektarten ak                                          | tivieren                                                                      |  |  |
|                                              | Punktobjekte                                                                               | Funktion "Move" aktiv                                                         |  |  |
|                                              | ☑ Linienobjekte                                                                            | Funktion "Copy" aktiv                                                         |  |  |
|                                              | ✓ Flächenobjekte                                                                           | Funktion "Acad" aktiv<br>Nach Änderung muss das<br>Projekt neu geladen werden |  |  |
|                                              | Sammlung                                                                                   | Nach Xadamaa awaa daa                                                         |  |  |
|                                              | Attribut (Versorgungsnetzwerk)                                                             | Nach Anderung muss das<br>Projekt neu geladen werden                          |  |  |
|                                              | Ühamahma zun DWG                                                                           |                                                                               |  |  |
|                                              | XDaten aus DWG                                                                             | Label für Attribut erstellen                                                  |  |  |
|                                              | XData Appl.namen übernehmen                                                                | DWG Elemente entfernen                                                        |  |  |
|                                              | Formular nach Aktion öffnen                                                                | 0                                                                             |  |  |
|                                              | Felder nicht übertragen                                                                    |                                                                               |  |  |
|                                              | FID<br>FID PARENT                                                                          | ^                                                                             |  |  |
|                                              |                                                                                            |                                                                               |  |  |
|                                              |                                                                                            |                                                                               |  |  |
|                                              |                                                                                            |                                                                               |  |  |
|                                              |                                                                                            |                                                                               |  |  |
| < >                                          |                                                                                            | ~                                                                             |  |  |
|                                              |                                                                                            | Abbrechen Hilfe                                                               |  |  |

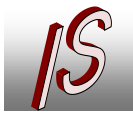

Kanal- und Leitungskataster
Geoinformationssysteme
Datenerfassung/-konvertierung
Software, Schulung, Seminare

| :E Jobs                                                        | Map Tools                                                                                                    |
|----------------------------------------------------------------|----------------------------------------------------------------------------------------------------|
| E Allgemein                                                    |                                                                                                    |
| Map-Optionen                                                   | Quick Launch                                                                                                    |
| Koordinatengeometrie und Ber                                   | 💫 Feature Übernahme 🛄 Label tauschen 😿 Strasseneingabe 🕅 Rv Referenzdatensätze                                                                                                    |
| ····- LRS<br>····- [IS] Map- Tools<br>···· ₩ MuM TB Funktionen | Die Definition der zu tauschenden Labels erfolgt im Administrator.<br>Hier wird für jede mögliche Featureklasse eine Definition mit den<br>möglichen Labeldefinitionen angelegt.<br>Name des Definitions-Labels ist: DEF LABEL-SWITCH |
|                                                                | Punkte_TBL: 10000,10002,10001                                                                                                    |
|                                                                |                                                                                                    |
|                                                                |                                                                                                    |
|                                                                |                                                                                                    |
|                                                                |                                                                                                    |
|                                                                |                                                                                                    |
|                                                                |                                                                                                    |
|                                                                |                                                                                                    |
|                                                                |                                                                                                    |
|                                                                |                                                                                                    |

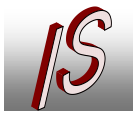

Kanal- und Leitungskataster
Geoinformationssysteme
Datenerfassung/-konvertierung
Software, Schulung, Seminare

| Allgemein<br>Map-Optionen<br>Koordinatengeometrie und Berr<br>LRS<br>[IS] Map- Tools<br>MuM TB Funktionen | Map Tools - Version 23.23121.1019.1                                                                                                    |
|----------------------------------------------------------------------------------------------------|----------------------------------------------------------------------------------------------------|
|                                                                                                    | Zusatzfunktionen in Formularen                                                                                                    |
|                                                                                                    | Formular "AutoHightLight" Funktion                                                                                                    |
|                                                                                                    | Feature DWG Export Funktion                                                                                                    |
|                                                                                                    | Nur im Versorgungsnetzwerk möglich<br>Zusammenfügen im Versorgungsnetzwerk<br>Hardsplit im Versorgungsnetzwerk<br>Hardsplits im Versorgungsnetzwerk (Stapelfunktion) Setzt Zusatzfelder voraus! |
|                                                                                                    | Nur Elektro SWSLS                                                                                                    |
| < >>                                                                                                    |                                                                                                    |

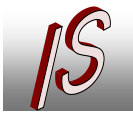

| ·····- Allgemein                        | Map Tools - Version 2                                                                                                    | 23.23121.1019.1                                                                  |                        |  |
|-----------------------------------------|----------------------------------------------------------------------------------------------------|----------------------------------------------------------------------------------|------------------------|--|
| Map-Optionen<br>                        | No         Feature Übernahme         R√         Formularfunktionen         T←         FreieTexte         Image: Label tauschen           Image: Strasseneingabe         Image: Quick Launch         G+         Generalisierung         G+         Generalisierung |                                                                                  |                        |  |
| LRS  [IS] Map- Tools  MuM TB Funktionen | In Masken mit St<br>Straße über einer                                                                                                    | raßeneingabe kann die jeweils zuletzt :<br>n Button gewählt werden.              | verwendete             |  |
|                                         | Gesucht wird nac                                                                                                    | ch Feldern mit einer Relation zur Straß                                          | entabelle.             |  |
|                                         | (ACHTUNG: Wer<br>verwendet wird, r<br>sein!)                                                                                                    | nn die Funktion Fachschalenübergreife<br>muß der Inhalt der Straßentabellen ider | nd<br>ntisch           |  |
|                                         | Straßentabelle:                                                                                                    | MIG_STRASSEN_TBD                                                                 |                        |  |
|                                         |                                                                                                    | Hausnummer/Lage (Feld LOCATIO                                                    | DN) mit übernehmen     |  |
|                                         |                                                                                                    |                                                                                  |                        |  |
|                                         |                                                                                                    |                                                                                  |                        |  |
|                                         |                                                                                                    |                                                                                  |                        |  |
|                                         |                                                                                                    |                                                                                  |                        |  |
|                                         |                                                                                                    |                                                                                  |                        |  |
|                                         |                                                                                                    |                                                                                  |                        |  |
|                                         |                                                                                                    |                                                                                  |                        |  |
|                                         | Nach Änderung n<br>Projekt neu gelac                                                                                                    | nuss das<br>den werden                                                           | >> Exp >><br><< Imp << |  |
| < >                                     |                                                                                                    |                                                                                  |                        |  |
|                                         |                                                                                                    |                                                                                  | NOK Abbrechen Hilfe    |  |

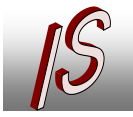

- Kanal- und Leitungskataster

Geoinformationssysteme

Datenerfassung/-konvertierung
Software, Schulung, Seminare

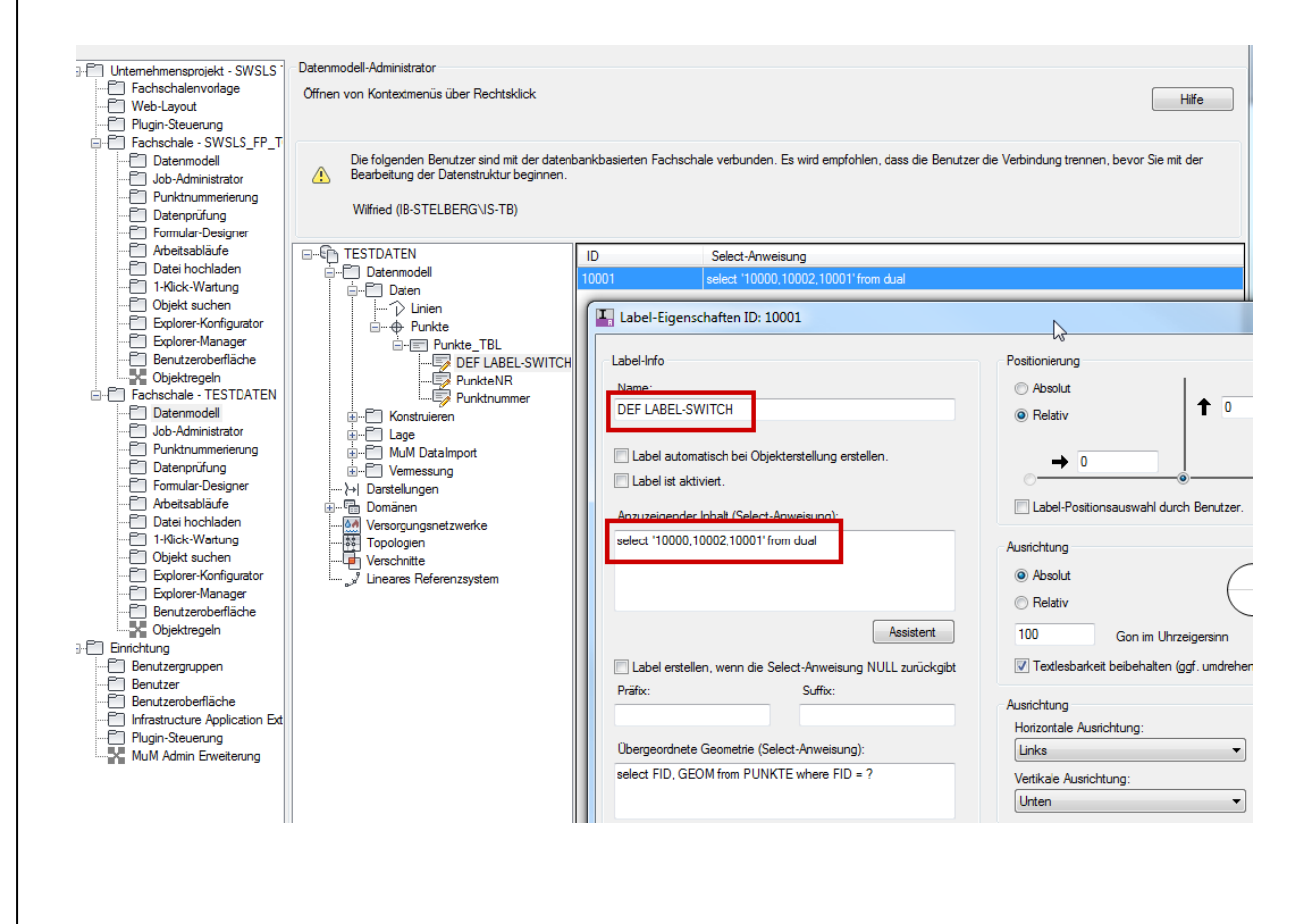